# REDEVELOPMENT OF MIG COLONY (MHADA) AS ENERGY EFFICIENT COLONY

Submitted in partial fulfilment of the requirements

for the degree of

#### **BACHELOR OF ENGINEERING**

in

### **CIVIL ENGINEERING**

Mr. Ansari Ahmed Irfan (15CE08) Mr. Chougle Shuaib Aslam (15CE14) Mr. Khan Adnan Salahuddin (15CE19) Mr. Shaikh Amir Mavia (15CE43) Under the guidance of PROF. FAUWAZ PARKAR

> Anjuman-I-Islam's Kalsekar Technical Campus

# **Department of Civil Engineering**

School of Engineering and Technology CERTIFICATE

#### IR@AIKTC REDEVELOPMENT OF MIG COLONY (MHADA)AS ENERGY EFFICIENT COLONY

This is to certify that the project entitled "Redevelopment of MIG Colony (MHADA) as Energy Efficient Colony" is bonafide work of "SHAIKH AMIR MAVIA" (15CE43), "ADNAN SALAHUDDIN KHAN" (15CCE19), "AHMED IRFAN KHAN" (15CE08) "SHUAIB ASLAM CHOUGLE", submitted to the University of Mumbai in partial fulfilment of the requirement for the award of the degree of "Bachelor of Engineering" in Department of Civil Engineering.

> **Prof. Fauwaz Parkar** Guide

Dr. Rajendra Magar

Program Owner

Director

#### Anjuman-I-Islam's Kalsekar Technical Campu

New Panvel, Navi Mumbai-410206

**Project Report Approval for B. E.** 

Dr. Abdul Razak Honnutagi

This dissertation report entitled "Redevelopment of MIG Colony (MHADA) as Energy Efficient Colony" "Shaikh AMIR MAVIA" (15CE43),"ADNAN SALAHUDDIN KHAN"(15CCE19), "AHMED IRFAN KHAN" (15CE08) "SHUAIB ASLAM

#### IR@AIKTC aiktcdspace.org <u>REDEVELOPMENT OF MIG COLONY (MHADA)AS ENERGY EFFICIENT COLONY</u>

**CHOUGLE"(15CE14)**, by is approved for the degree of "Civil Engineering with specialization in Construction Engineering and Management".

#### Examiners:

|              | 1           |
|--------------|-------------|
|              | 2           |
| Supervisors: |             |
| N SEKAL      | ALE ILCHWIC |
| AS CONDIDO'  | 2           |
| IS IN THE    |             |
| DECLARATION  |             |

We declare that this written submission represents our ideas in our own words and where others ideas or words have been included, We have adequately cited and referenced the original sources. We also declare that we have adhered to all principles of academic honesty and integrity and have not misrepresented or fabricated or falsified any idea/data/fact/source in our submission. We understand that any violation of the above will be cause for disciplinary action by the Institute and can also evoke penal action from the sources which have thus not been properly cited or from whom proper permission has not been taken when needed. Mr. Ansari Ahmed Irfan (15CE08) Mr Khan Adnan Salahuddin (15CE19) Mr. Chougle Shuaib Aslam (15CE14) Mr. Shaikh Amir Mavia

Date : (15CE43)

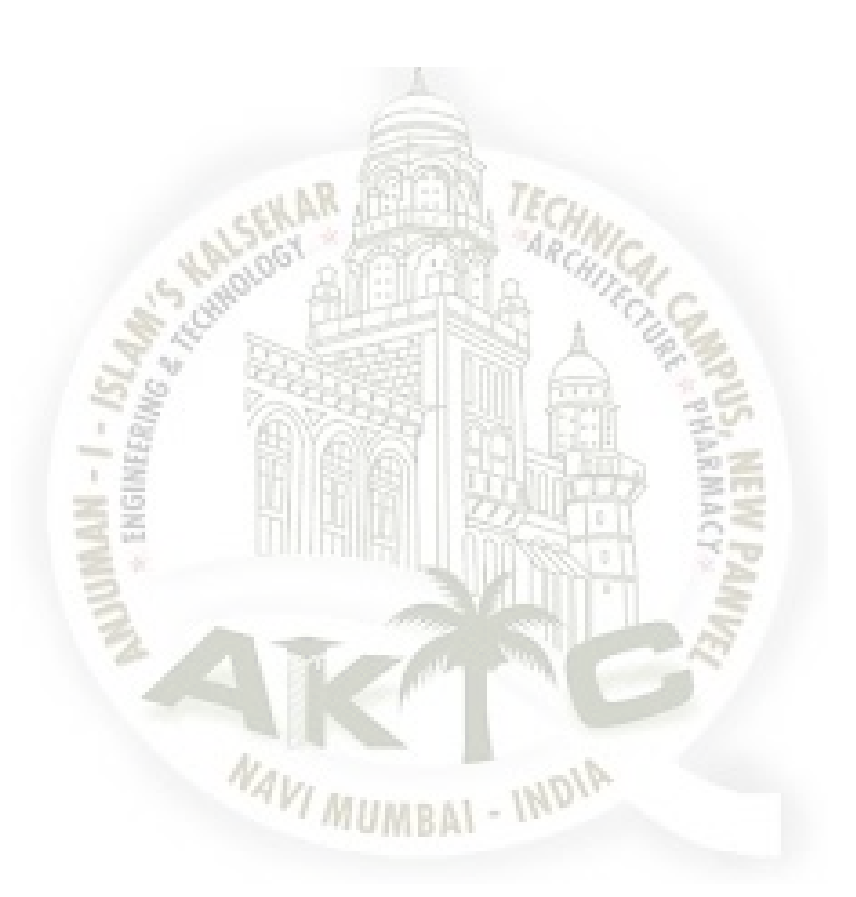

## ACKNOWLEDGMENT

To complete any task efficiently, a lot of teamwork is required. Our efforts put towards successful completion of this project would not have been fruitful without the uninterrupted support and kind guidance of peers and professors of my institute. We would like to extend our sincere thanks to all of them.

First of all, thanks to the Almighty for selecting us for this work and providing us an opportunity to contribute to the betterment of society.

We are highly indebted to the project guide **PROF. FAUWAZ PARKAR** for his support, guidance, constant supervision and motivation. Sir not only helped us in understanding the intricacies of the topic, but also challenged us to escalate new heights to accomplish our research endeavours.

We would like to express our special gratitude and thanks to **PROF. JUNAID SIDDIQUE & PROF. SHIVAJI SARVADE** for always entertaining us with whatsoever trivial queries we had in our minds related to the project, They furnished us with all necessary information regarding the project and for oriented us towards the right direction whenever we fell astray from our set benchmarks for the project.

We express our gratitude to our HOD of Civil Engineering Department of AIKTC, **Dr. R. B. MAGAR** for his guidance in completing the project.

We would like to express our deep sense of gratitude to our director **Dr. ABDUL RAZAK HONNUTAGI** for providing all the facilities in the college.

# ABSTRACT

The project deals with analysis, design, modelling and energy analysis of residential building (G+7) by using ETABS, Autodesk Revit and Microsoft excel software. Analysis and modelling is done on ETABS, energy analysis on Autodesk Revit and foundation design on excel. In ETABS, initially analysis of structure was performed based on load calculations, occupancy and expected life span. Then, after analysis of structure, the maximum shear forces and bending moments is computed. The structure is designed based on the shear force and bending moments. Analysis and design was done taking into account the requirements an standards recommended by IS codes (IS-456:2000, IS-1893:2002, IS-13920:1993). After the analysis and design of the building was successfully completed in ETABS, energy modelling and analysis was performed in AUTOdesk Revit. Modelling is done as per the requirements in AUTOdesk Revit by varying different materials in the models. The results are compared and the most energy efficient materialsobtained from the simulations are suggested.

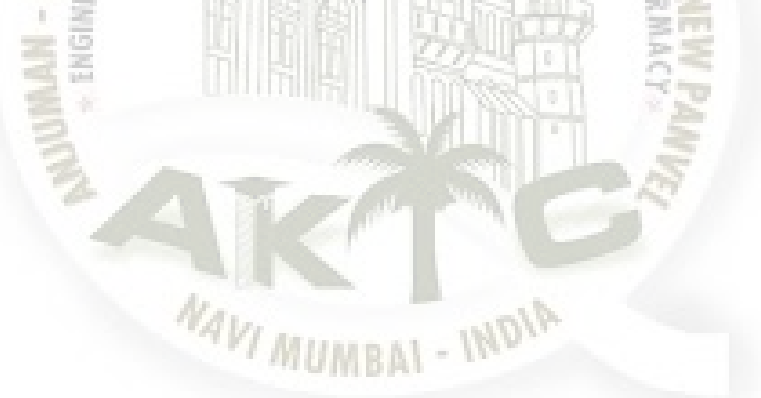

# CONTENTS

| Certificate                                     | ii  |
|-------------------------------------------------|-----|
| Approval Sheet                                  | iii |
| Declaration                                     | iv  |
| Acknowledgment                                  | V   |
| ABSTRACT                                        | vi  |
| Contents                                        | 7   |
| List of figures                                 | ix  |
| Chapter 1 Introduction                          | 1   |
| 1.1 General                                     |     |
| 1.2 Problem statement                           | 3   |
| 1.3 Aims and Objective of Study                 | 3   |
| 1.4 Scope                                       | 4   |
| Chapter 2 Literature Review                     | 5   |
| Chapter 3 Methods and Methodology               | 9   |
| 3.1 ETABS software                              | 9   |
| 3.2 Autodesk REVIT                              | 10  |
| 3.3 Flow Chart                                  | 10  |
| Chapter 4 Data collection and analysis          | 12  |
| 4.1 Analysis using ETABS software               | 13  |
| 4.2 Designing using ETABS:                      | 21  |
| 4.3 Designing of footing using excel sheets     | 22  |
| 4.4 Designing of slabs                          | 22  |
| 4.5 Energy analysis of the structure            | 23  |
| Chapter 5 Result and Discussion                 | 28  |
| 5.1 Values od shear force and bending moment    | 29  |
| 5.2 Reactions obtained on base                  | 29  |
| 5.3 area of steel in beams and columns obtained | 30  |
| 5.4 Reinforcement provided in slabs             | 31  |
| 5.5 Reinforcement provided in staircase         | 31  |

#### IR@AIKTC aiktcdspace.org <u>REDEVELOPMENT OF MIG COLONY (MHADA)AS ENERGY EFFICIENT COLONY</u>

| 5.6 reinforcement provided in footings                   | 31 |
|----------------------------------------------------------|----|
| 5.7 estimated total approximate cost of the construction | 31 |
| 5.8Simulations results given by REVIT                    | 32 |
| Chapter 6 CONCLUSION AND FUTURE SCOPE                    | 34 |
| 6.1 Conclusions from software analysis                   | 34 |
| 6.2 Recommedation to the society                         | 34 |
| 6.3 Future Scope                                         | 35 |
| 6.4 Summary                                              | 35 |
| Reference                                                | 37 |
| ANNEXURE A: DESIGN OF FOOTINGS                           |    |
| ANNEXURE B: DESIGN OF SLABS                              |    |
| ANNEXURE C: OVERALL RAESULTS OF ENERGY SIMULATIONS       |    |

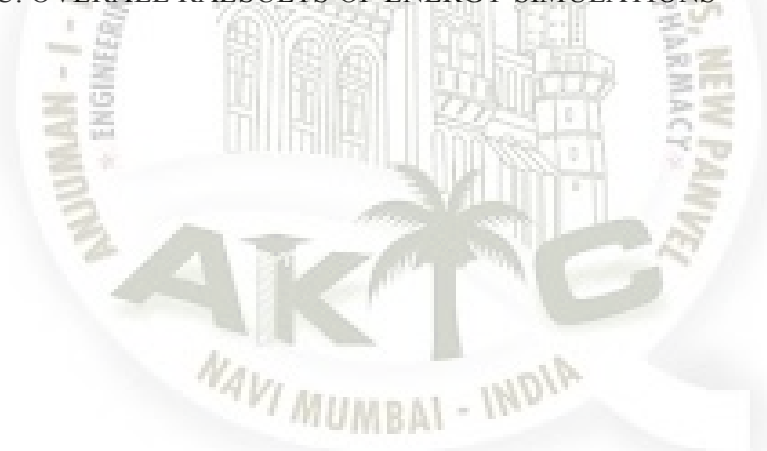

IR@AIKTC aiktcdspace.org <u>REDEVELOPMENT OF MIG COLONY (MHADA)AS ENERGY EFFICIENT COLONY</u>

# LIST OF FIGURES

| Figure 1.1: Funds allotted by MHADA for redevelopment                     | 2  |
|---------------------------------------------------------------------------|----|
| Figure 1.2: Graph showing India's Projected Energy Demand 2047            |    |
| 3                                                                         |    |
| Figure 3.1: Flow chart of project                                         | 10 |
| Figure 4.1: Model showing process of initializing in ETABS                | 13 |
| Figure 4.2: Adding centre to centre distance of the beams                 | 14 |
| Figure 4.3: Storey editing dialogue box                                   | 14 |
| Figure 4.4: Material defining dialogue box                                | 15 |
| Figure 4.5: Beam defining dialogue box                                    | 15 |
| Figure 4.6: Column defining dialogue box                                  | 16 |
| Figure 4.7: slab defining dialogue box                                    | 16 |
| Figure 4.8: Drawing of the beams on the grids                             | 17 |
| Figure 4.9: Placing of the column on the plan                             | 18 |
| Figure 4.10: Placing the slabs on the plan                                | 18 |
| Figure 4.11: load pattern dialogue box                                    | 19 |
| Figure 4.12: Dead and live load assignment dialogue box                   | 19 |
| Figure 4.13: Defining load combination dialogue box                       | 20 |
| Figure 4.14: Warning box after checking model                             | 20 |
| Figure 4.15: Designing of the beams and columns                           | 21 |
| Figure 4.16: Definition of the levels                                     | 22 |
| Figure 4.17: Wall defining dialogue box                                   | 23 |
| Figure 4.18: window defining dialogue box                                 | 24 |
| Figure 4.19: thermal properties dialogue box                              | 24 |
| Figure 4.20: Location of the project                                      | 25 |
| Figure 5.1: bending moment and shear force diagram of beam 65 of storey 7 | 29 |
| Figure 5.2: Area of steel in beams and columns                            | 30 |
| Figure 5.3: beam design information                                       | 30 |
| Figure 5.4: Consumption of electricity for materials used in run 1        | 32 |
| Figure 5.6: Consumption of electricity for materials used in run 2        | 32 |
| Figure 5.7: Consumption of electricity for materials used in run 3        | 33 |

# CHAPTER-1

INTRODUCTION

#### 1.1 General

The Medium Income Group (M.I.G) Colony in Kurla (W) includes 9 buildings of (G+4) storeys constructed by Maharashtra Housing and Development Authority (**MHADA**) more than 4 decades ago. Therefore, the structural is dilapidated and the elements are not capable to withstand the forces for too long without major repairs. The structural repair solutionis temporary and has many drawbacks, as it not only includes a lot of cost, but thestructure needs retrofitting again after 8-10 years.

The Floor Space Index (F.S.I.) allowed by MHADA during construction was less (FSI=1.33) due to prevailing circumstances and the regulations in that era. The tremendous influx of people and rapid urbanization has caused various problems for the inhabitants due to in-sufficient shelters, open spaces and recreational facilities. Therefore, redeveloping the colony with increased FSI as per recent norms (DCR 2034-Section 33-5) approved by the authorities is the only viable option. This would not only help the tenants, peoples but also the governmental agencies (MHADA).

The rapid urbanization has increased the demand of the energy resources in building sector. Therefore, in order to match the energy supply with demand, the government is encouraging investment in renewable energy, suggesting measures in improving energy efficiency and conservation by the inhabitants. Hence, this project includes efficient measures to meet the needs of people and provide an eco-friendly environment.

Redevelopment refers to the process of reconstruction of the residential/commercial premises by demolition of the existing structure and construction of a new structure. This is done by utilizing the potential of the land by exploiting additional Transfer Development Rights (T.D.R), FSI as specified under the Development Control Regulations of Municipal Corporation of Greater Mumbai (MCGM).

Energy efficiency refers to a method of reducing energy consumption by using less energy to attain the same amount of useful output. For example, an energy-efficient 12-watt LED bulb uses 75-80% less energy than a 60-watt traditional bulb but provides the same level of light.

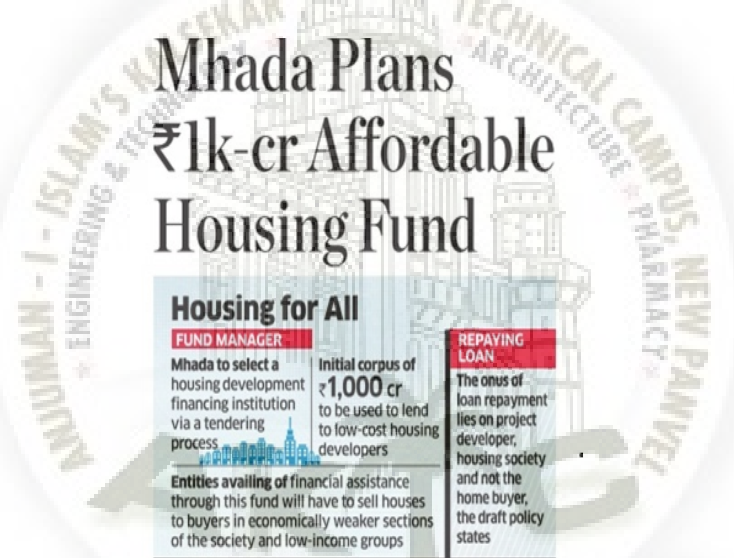

Figure 1.1: Funds allotted by MHADA for redevelopment (source:www.timesgroup.com)

The government's policy agency, Niti Aayog, estimates that energy demand from India's buildings will increase by more than 800 percent in 2047 compared to 2012. Figure 1.2 shows

India's projected energy demand

India's Projected Energy Demand by 2047

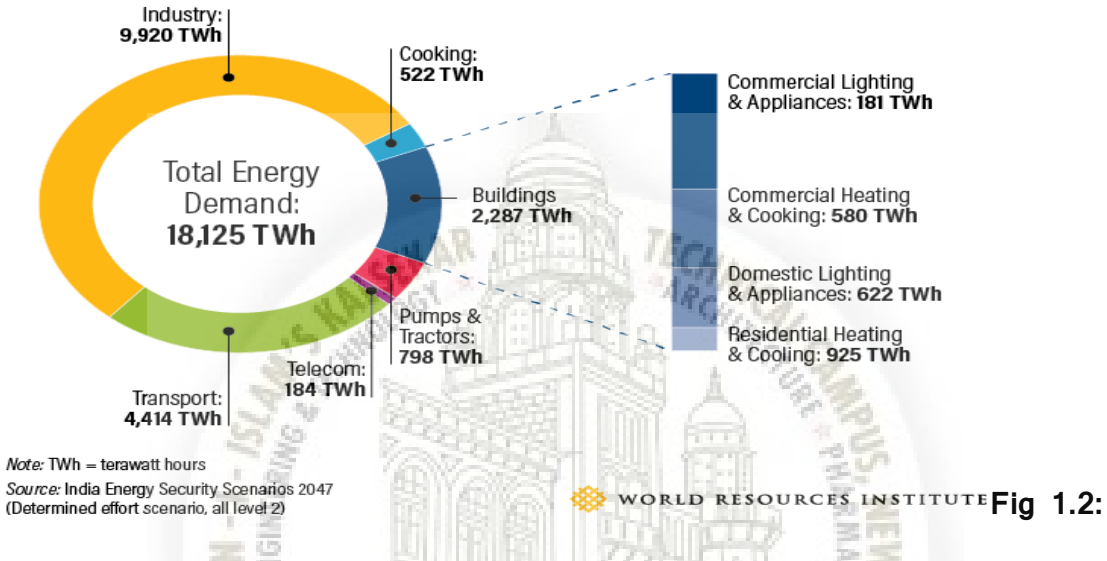

#### Graph showing India's Projected Energy Demand 2047

#### 1.2 Problem Statement:

There are many old structures in Mumbai and other suburban centres in India, which were built decades back. They cannot withstand the loads unless severe structural modifications to the project are carried out. But the inhabitants are reluctant to permit major structural modifications or altogether reconstruction of these structures due to the tremendous costs involved. This puts their lives in jeopardy. The only solution that can be envisaged is that if the residents are proved the benefits of a newly constructed energyefficient building through proper modelling and life-cycle analysis. Here, an attempt is made to model, analyse, design and simulate an energy efficient building in Kurla for MIG colony.

#### 1.3 Aim and objective of Study:

The following four-point objectives are set for the project

- To design the 7-buildings under ETABS (Extended Three Dimensional Analysis of Building) software for designing various structural elements.
- To workout various quantities of essential elements required for the project and estimate cost of the total project
- To apply techniques of Energy Efficiency by Revit Architect (BIM tool) and redevelop the MIG colony as Energy Efficient Society

#### 1.4 Scope

The following scope of the project is identified:

- The modelling of the new proposed structure is to be done which is (G+7) storey structure.
- The designing of the structural element like is slabs, beams and columns is to be done.
- 3-D Modelling is to be done in Revit Architect
- Energy simulation through the model.in Revit Architect.
- Costing is to be worked out for the entire project.

# Chapter 2

# Literature review

The literature survey presents a critical appraisal of the previous work published in the literature pertaining to the designing of structure using ETABS, energy modelling using REVIT and other techniques. A number of research papers were studied and analysed from various domains as follows:

- 1) Designing of structure using ETABS software,
- 2) Designing of structure using different techniques and,
- 3) Energy efficiency techniques using Revit Architect (BIM TOOL).

**Kannanet al.(2014)**<sup>9</sup> developed an innovative methodology for producing automatic energy estimates from 3D-BIM model developed using Autodesk Revit. A 3D-BIM model of G+2 building is used as a reference for executing the energy simulations in the six major climatic zones (Cold and Sunny Zone, Cold and Cloudy Zone, Warm and Humid Zone, Hot and Dry Zone, Composite Zone and Moderate Zone) of India.To develop building energy simulation

in the 3D-BIM Model, they initially developed a 3D-BIM (Solid Model) of the structural systems using the Autodesk Revit or any other 2D-CADD software, then it is to be incorporated

in BIM software to develop the 3D BIM (Solid Model). Then, setting the project boundary and location in the project browser in the Autodesk Revit is done. After that, the 3D BIM by the analysis tab in the Autodesk Revit is used for energy analysis. The simulation is run and results are tabulated and evaluated.

**Rodrigueset** *al.* (2016) <sup>6</sup> depicted the results about the reliability and flexibility of energy analysis using BIM-based simulations (with Revit software and Green Building Studio Autodesk), as well as the benefits and challenges of these BIM tools when compared with Energy Plus. Revit software is a BIM tool that allow professional designers to build and maintain higher-quality and more energy-efficient buildings. The information of the models designed with Revit allows architects, engineers, and construction firms to collaborativelydecideimportant elements in the design process at an earlier stagefor delivering projects more efficiently. Any design changes made in any Revit plan, elevation or cross section are automatically updated throughout the model, keeping designs and documentation coordinated.

**Kumar** *et al.* (2017) <sup>2</sup> emphasized that most builders are under the wrong impression that shear wall system is more costly than beam-column framed system. To emphasize this fact, studies were conducted on a 18-storied residential building, which was proposed to be constructed at Visakhapatnam city of Andhra Pradesh, India (seismic zone II). The structure was designed by ETABS software. Two numerical models were developed under different structural configurations such as beam column slab (BCS) system of RC moment resistance frame, and shear wall flat slab (SWFS) system the design methodology was followed by IS 456-2000 Limit State Method. It was found that the cost of super-structure decreased by 2% in shear wall system (Rs. 17 lakhs) when compared to beam column framed system.

**Chenet al.** (2017) <sup>3</sup> discussed thattheory of open building is not only limited to the transformation of architectural space, but also the change of relationship among time, function and people. They divided different walls of an opening building's feature into three levels, viz., the walls that can never be changed (Black Wall), the walls that can be changed by the developers (Grey Wall) and the walls that can be changed by the users (Red Wall), i.e internal filled wall. Users can change the internal filling wall of the separation of space

#### IR@AIKTC <u>REDEVELOPMENT OF MIG COLONY (MHADA)AS ENERGY EFFICIENT COLONY</u>

according to their own needs to meet the needs of different periods of living, to achieve the vision of a century.Upside-down (inverted beam system) is a system of inverted beams.The method of operation is to flip the beam at the floor, the ceiling, wall, and floor layer in the pipeline system of traditional residential are all collected in the inverted beam system. It wasfound that the

adaptability of space has been greatly improved, spatial division is more flexible and more chances and possibilities are provided for residents in their later life according to their own needs after the open architectural concept was applied to residential design.

**Subhashchandra** *et al.* (2017) <sup>8</sup> informed that during the execution of slum upgrading projects, resident families can experience significant social and economic disruptions. They presented an integrated urban-construction planning framework for slum upgrading projects. They defineredevelopment as reconstruction of residential or commercial building by demolition, if necessary, of the existing structure and construction of new building(s) using the full potential of the land including the additional potential granted under the regulations like the Development Control Regulations of Municipal Corporation of Greater Bombay, 1991 (D.C. Regulation) by way of Transferable Development Rights (TDR). They concluded that thepresent practices of redevelopment of housing societies need to be reviewed so that these can be more technically and commercially viable. Planned redevelopment of the existing old part of the society can help in solving the problems of congestion and can provide better services.

**Gopal** *et al.* (2017) <sup>5</sup>used the ETABS software foranalysing slab for stress, beam for shear force. They found out that reinforcement area for the columnand design the foundation depends upon the reaction and height of the foundation level, which further depends upon site conditions and safe bearing capacity of the soil. They designed the retaining wall for stability. The scope of the study is to produce good structural work for performing analysis and design for a residential building

**Shivsharan** *et al.* (2017)<sup>4</sup> analysed the Autodesk BIM capabilities to perform energy analysis of a G+9 Residential building. Theytry to integrate the use of BIM energy analysis results in the predicting the energy consumption of the building. Revit is a used throughout the 3-Dmodelling process and it is a full-featured building information modelling platform. "Building Elements" like walls, roofs, windows, and floors to create 3-D models are used in the Autodesk Revit software. They conclude that Revit Architecture facilitates the very

complex process of sustainable design like daylighting and solar access, and automates the laborousand time consuming activities like material take offs, etc. all the while capturing and coordinating information in the documentation set. Linking this product to Revit Architecture make this technology far more accessible

**Renet al** (2018) <sup>7</sup>applied building information modelling (BIM) in the reformation design of old building structure, and the performance was simulated and analysed. Moreover, it was applied in pracical construction. An old building in Guangdong, China was divided into two areas and a courtyard using BIM. Relevant reformation countermeasures were put forward to solve the problems of the building. Then simulation analysis was performed. The results demonstrated that BIM could be applied in the reconstruction of old buildings BIM in the reconstruction design of the old building was explained in the aspects of lighting and ventilation and opening sunshading

**Kumar** *et al.* (2018) <sup>1</sup> analysed a G+1 commercial building located at Hyderabad, India under effect of seismic forces. Shear forces and bending moments of beams and columns were observed and they concluded that larger span have more shear forces and bending moment. They stressed that effective design and construction of an earthquake resistant structures is very important. They presented a multi-storeyed residential building analysed and designed with lateral loading effect of earthquake using ETABS. This structure is designed as per Indian Codes- IS 1893-part2:2002, IS 456:2000. The analysis was done using the software package ETABS and drawing details in AutoCAD and REVIT. The structural components were designed manually in addition to the software design.

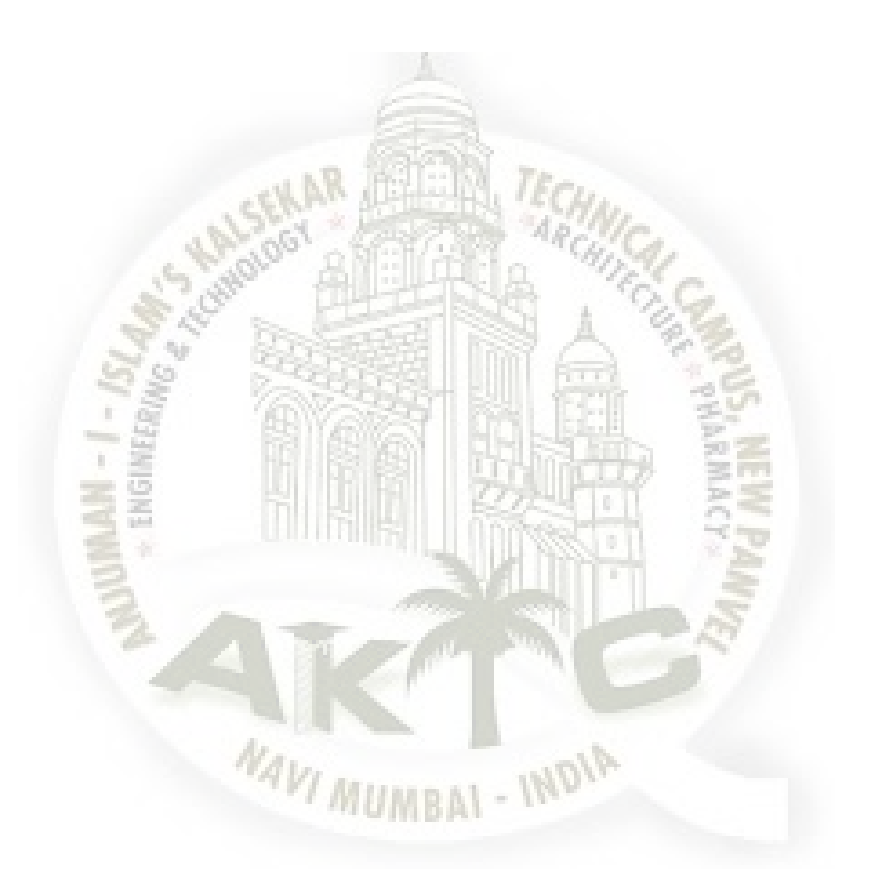

Chapter 3

#### METHODS AND METHODOLOGY

#### 3.1 step 1: ETABS Software:

For nearly thirty years, ETABS has been identified as the industry standard for Building Analysis and Design Software. Today, continuing along with the similar tradition, ETABS has emerged into a quietly developed structure analysis and design program.

ETABS being used as an Engineering software application for multi-storied building structural analysis as well as structural design. Can be evaluated preliminary to advanced systems under either dynamic or static conditions utilizing ETABS

The latest version of ETABS continues in that tradition, incorporating structural element terminology that is used on a daily basis (Columns, Beams, Bracings, Shear Walls etc.), contrary to the common civil engineering programs that use terms such as nodes, members etc. Additionally, it offers many automatic functions for the formation, analysis and design of the structural system in an efficient, fast and easy way. The user can easily create a model, apply any kind of load to it and then take advantage of the superior capabilities of ETABS to perform a state-of-the-art analysis and design.

#### 3.2 step 2: Autodesk REVIT (2017)

Energy simulation can help you analyse the movement of energy in, out, and through the rooms and volumes in a building model. This information can help designers make better informed, cost-effective decisions that improve the performance and reduce the environmental impact of buildings. Whole building energy simulation measures expected energy use (fuel and electricity) based on the building's geometry, climate, building type, envelope properties, and active systems (HVAC & Lighting). It takes into account the interdependencies of the building as a whole system. To perform whole building energy simulation for your Revit models, use Energy Analysis for Autodesk® Revit®. Use Energy Analysis for Autodesk® Revit® to perform energy simulation for conceptual forms and detailed architectural models created in Revit. Use the simulation results to understand building energy use. Then iterate the designs to improve their sustainability ratings.

#### IR@AIKTC <u>REDEVELOPMENT OF MIG COLONY (MHADA)AS ENERGY EFFICIENT COLONY</u>

The energy model created from the Revit building model can be displayed in Revit, so you can view and validate the energy model used for analysis. The energy model can also be exported to third-party applications for further analysis in a variety of common formats: gbXML, DOE2, and Energy Plus.

#### 3.3 step 3: Flow chart

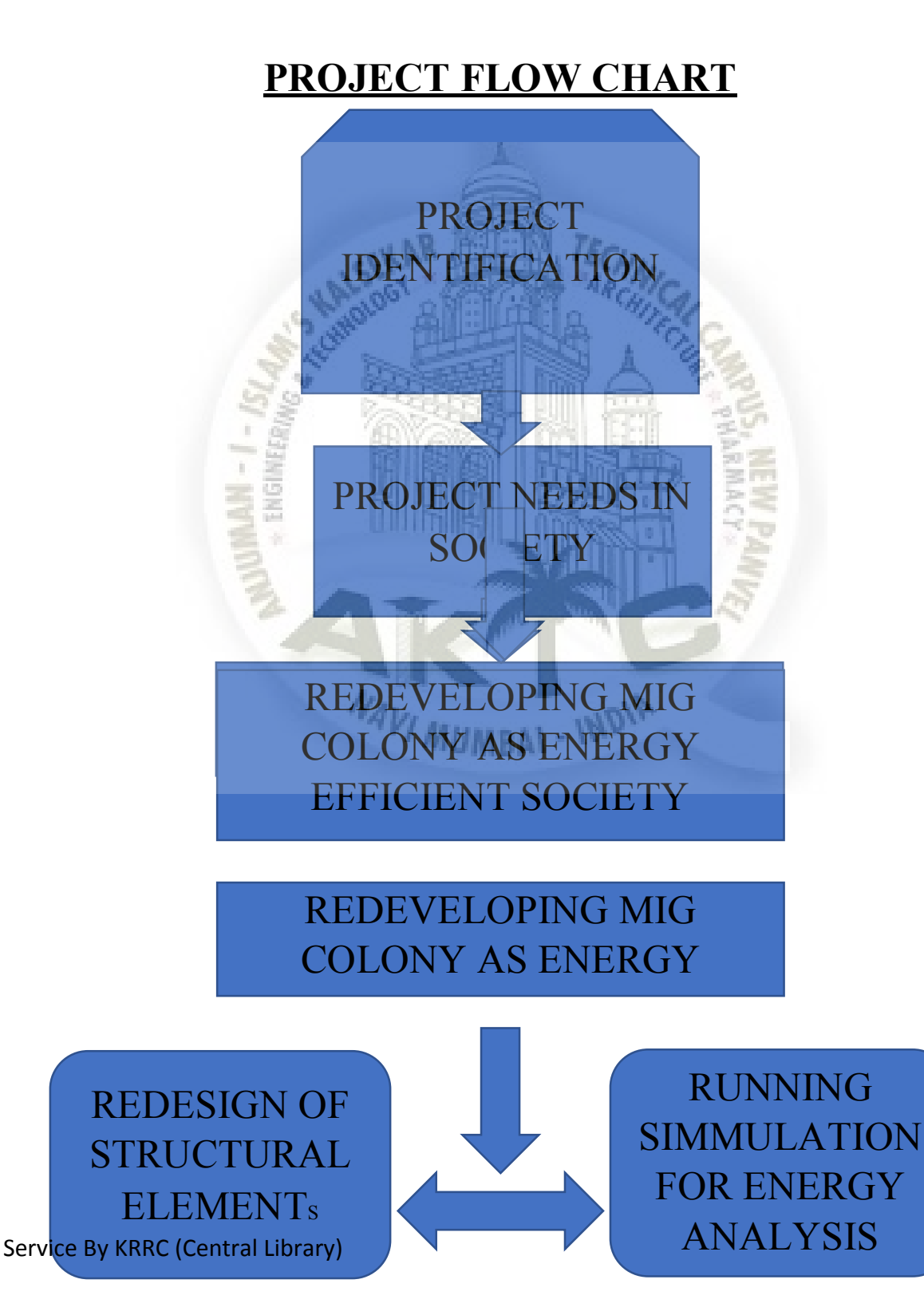

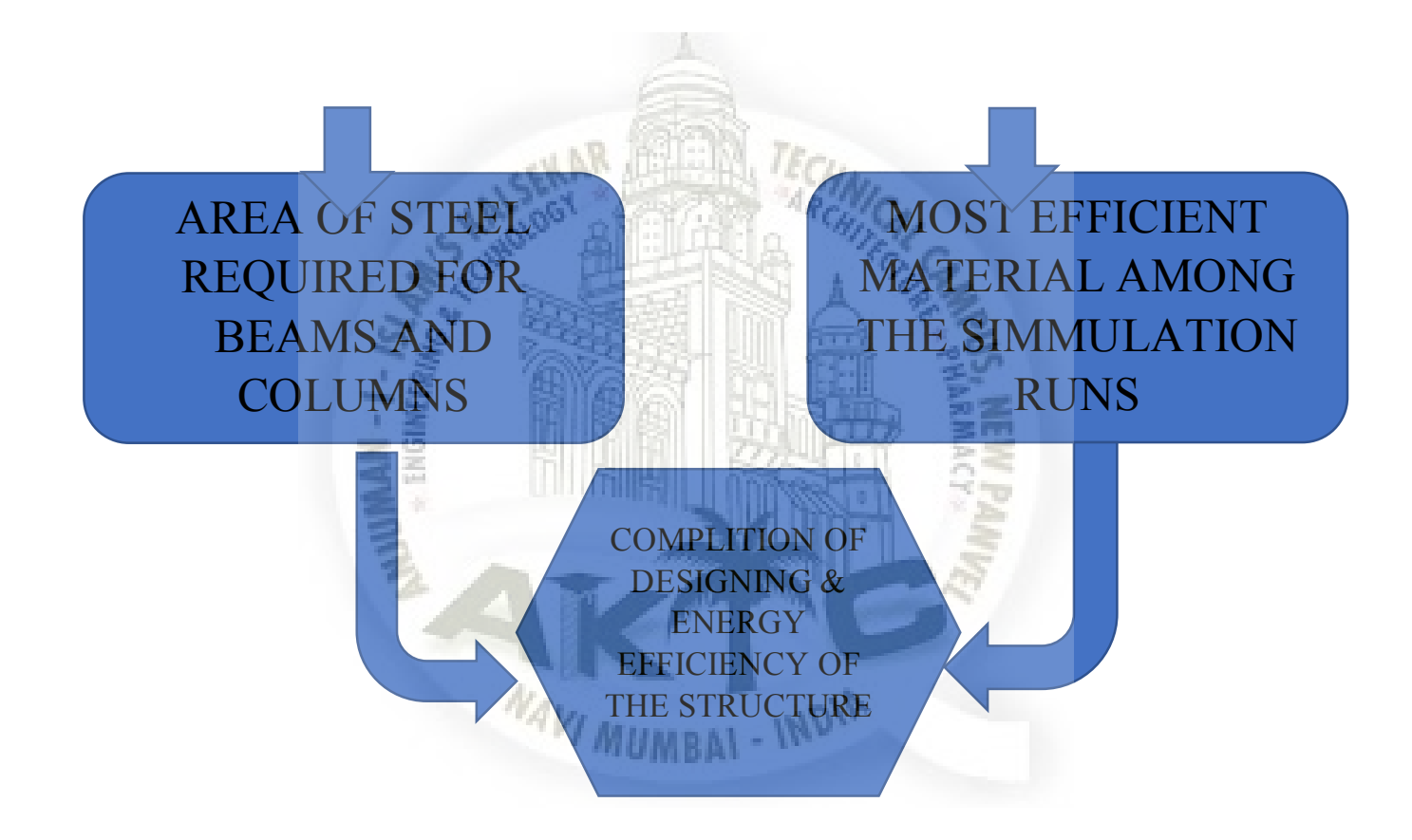

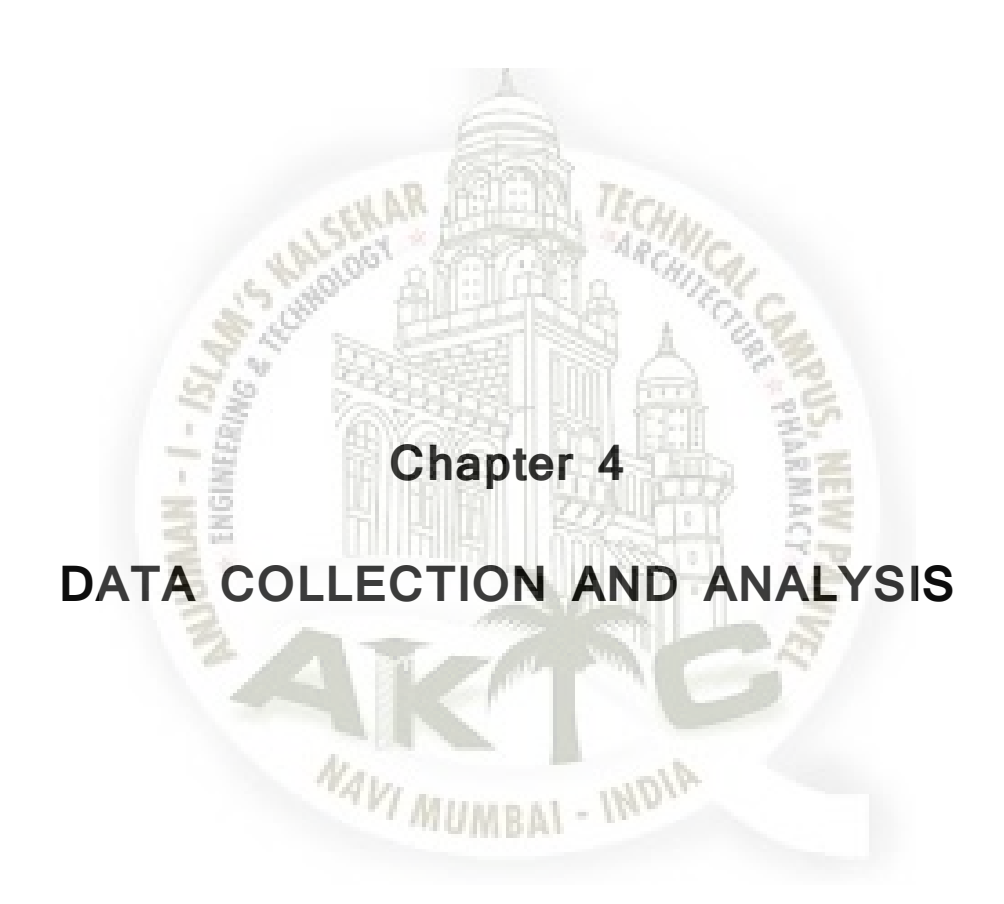

The proposed colony has a total of 9 buildings each comprising of G+4(i.e 5) storeys. To redevelop any structure, existing norms of DCR (2034) have to be referred. The DCR (2034) has different sections for different redevelopment projects.

The MIG COLONY was built by MHADA and therefore the rules given in section 33(a) DCR (2034) are to be followed for redevelopment.

#### IR@AIKTC aiktcdspace.org REDEVELOPMENT OF MIG COLONY (MHADA)AS ENERGY EFFICIENT COLONY

The first step done included getting the drawings from the MHADA department of existing society and drawings of buildings. Then the DCR (2034) was referred and the FSI that can be used was known. The section 33(a) says that the total built-up area should be divided into 3 components. Accordingly, how much built up area should be given to MHADA, tenant and developer was

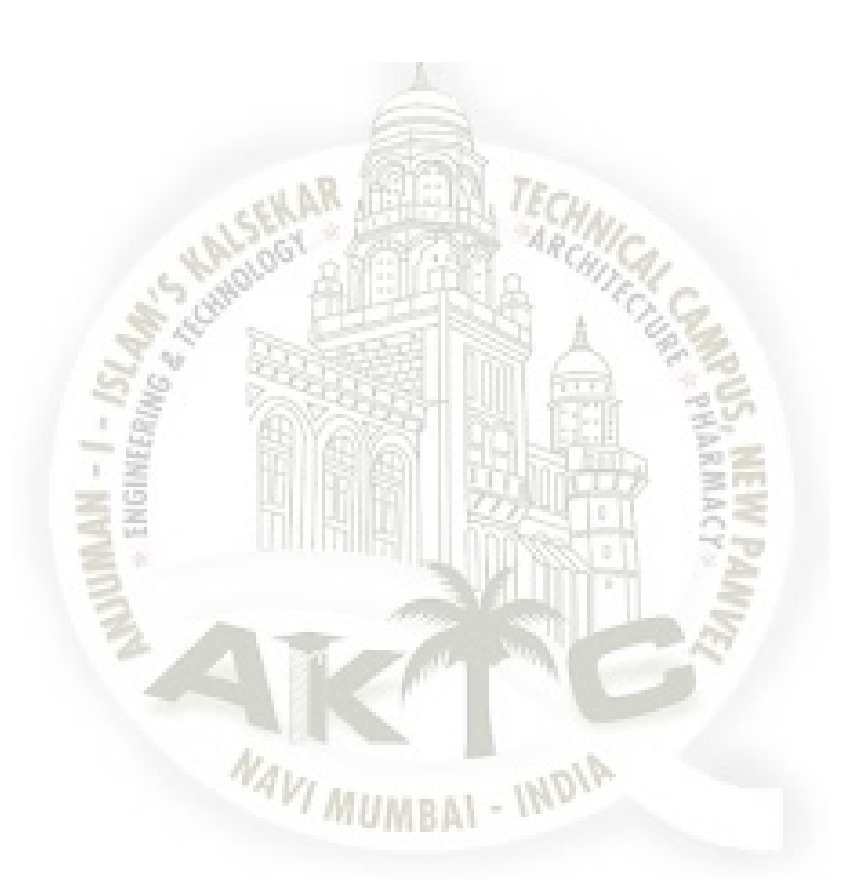

computed. After the collecting the required data the Drawings of the new proposed structure were made in AUTO CAD Software as a 2D plan

After the plan was ready the centre to centre line plan of beam was made in the same software

#### 4.1 Analysis using ETABS software:

ETABS offer single face interface to perform: Analysing, Designing and reporting this software will analyse and design the residential building with much ease

There are step by step procedure to be followed for the analysing and designing the structure which has been explained in detail below in a proper sequence

#### 4.1.1 Step 1: Model Initialization

A new model is selected in which model initialization is done (Fig 4.1). Then from the available options, built-in setting with IS 800:2007,IS456:2000 as the design code needs to be selected

| Model Initialization                 |
|--------------------------------------|
| Initialization Options               |
| O Use Saved User Default Settings    |
| O Use Settings from a Model File     |
| Use Built-in Settings With:          |
| Display Units Metric SI 🗸 🗸          |
| Steel Section Database Indian        |
| Steel Design Code                    |
| Concrete Design Code IS 456:2000 🗸 🕦 |
|                                      |
| OK Cancel                            |
|                                      |

Fig 4.1: Model showing process of initializing in ETABS

#### 4.1.2 Step 2: Grid System Data

The grid system is used to create a grid with the help of the values from the centre to centre line plan of beams from Auto Cad (Fig 4.2)

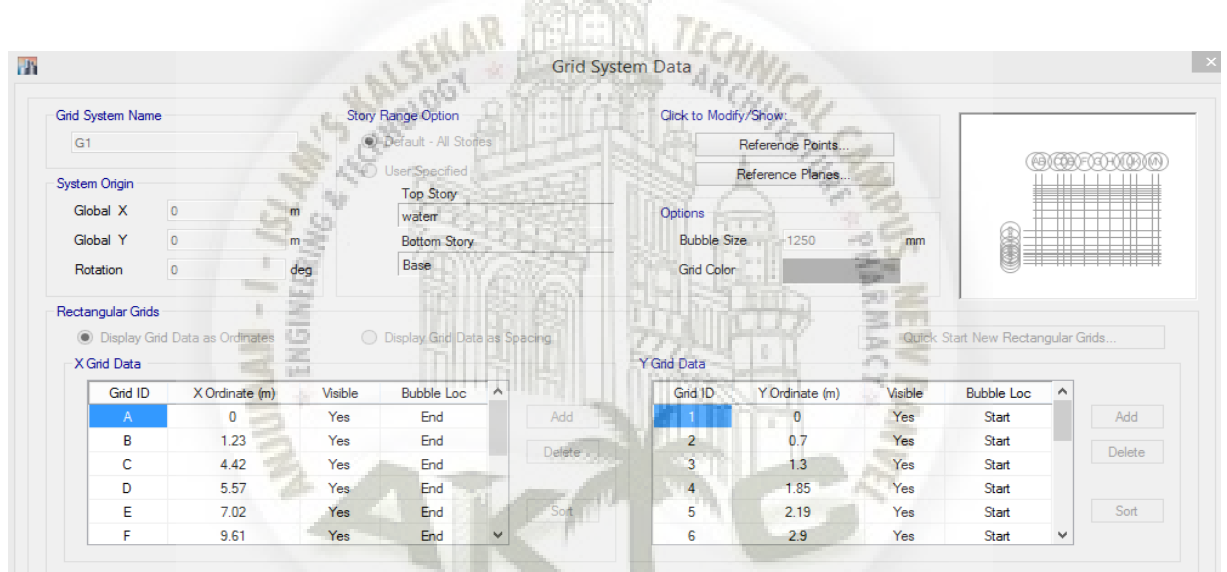

Fig4.2: Adding centre to centre distance of the beams

MUMBAI - IND

#### 4.1.3 Step 3: Story editing data

The number of storeys, master storey, story height and the similar storeys is then selected in the story data (Fig 4.3)

| Story    | Height<br>m | Elevation<br>m | Master<br>Story | Similar To | Splice<br>Story | Splice Height<br>m | Story Color<br>m |
|----------|-------------|----------------|-----------------|------------|-----------------|--------------------|------------------|
| waterr   | 3           | 27.6           | No              | None       | No              | 0                  |                  |
| Story9   | 3           | 24.6           | Yes             | None       | No              | 0                  |                  |
| Story8   | 3           | 21.6           | No              | Story9     | No              | 0                  |                  |
| Story7   | 3           | 18.6           | No              | Story9     | No              | 0                  |                  |
| Story6   | 3           | 15.6           | No              | Story9     | No              | 0                  |                  |
| Story5   | 3           | 12.6           | No              | Story9     | No              | 0                  |                  |
| Story4   | 3           | 9.6            | No              | Story9     | No              | 0                  |                  |
| Story3   | 3           | 6.6            | No              | Story9     | No              | 0                  |                  |
| Story2   | 3           | 3.6            | No              | Story9     | No              | 0                  |                  |
| p storey | 0.6         | 0.6            | No              | None       | No              | 0                  |                  |
| Base     | and the     | 0              |                 | 14. 6      | C.C.            |                    |                  |

Fig 4.3: Storey editing dialogue box

#### 4.1.4 Step 4: Material defining tab

ENG

Defining grade of concrete and rebar is done by defining material as per IS456:2000 (Fig 4.4)

| Region        | India    | ~ |
|---------------|----------|---|
| Material Type | Concrete | ~ |
| Standard      | Indian   | ~ |
| àrade         | M25      | ~ |

Fig 4.4: Material defining dialogue box

#### 4.1.5 Step 5:Section defining tab

Defining section properties for beans and columns (Fig 4.5 and 4.6)

| General Data            |                                                                                                    |  |
|-------------------------|----------------------------------------------------------------------------------------------------|--|
| Property Name           | BEAM1                                                                                                    |  |
| Material                | M35 🗸 2 🛉                                                                                                    |  |
| Notional Size Data      | Modify/Show Notional Size 3                                                                                                    |  |
| Display Color           | Change                                                                                                    |  |
| Notes                   | Modify/Show Notes                                                                                                    |  |
| Shape                   |                                                                                                    |  |
| Section Shape           | Concrete Rectangular                                                                                                    |  |
| Section Property Source | AND AR ALLING, TECH.                                                                                                    |  |
| Source: User Defined    | Property Modifiers                                                                                                    |  |
|                         | Modify/Show Modifiers                                                                                                    |  |
| Section Dimensions      | Currently Default                                                                                                    |  |
| Depth                   | 450 mm Reinforcement                                                                                                    |  |
| Width                   | 230 mm Modify/Show Rebar                                                                                                    |  |
| 5                       |                                                                                                    |  |
|                         |                                                                                                    |  |
|                         |                                                                                                    |  |
|                         |                                                                                                    |  |
| - 5                     | ОК                                                                                                    |  |
|                         |                                                                                                    |  |
| 2                       | show Section Properties                                                                                                    |  |
| 2                       |                                                                                                    |  |
| 2                       | Fig 4.5: beam defining dialogue box                                                                                                    |  |
| 2                       |                                                                                                    |  |
|                         |                                                                                                    |  |
|                         |                                                                                                    |  |
|                         |                                                                                                    |  |
|                         |                                                                                                    |  |
|                         | Alum wolk                                                                                                    |  |
|                         | MUMRAL - INV                                                                                                    |  |
|                         | Contraction of the Contraction of the Contraction o |  |

|      | General Data            |                                   |                          |
|------|-------------------------|-----------------------------------|--------------------------|
|      | Property Name           | coloumn1                          |                          |
|      | Material                | M25 Y                             | • 2 👗 •                  |
|      | Notional Size Data      | Modify/Show Notional Size         | • •                      |
|      | Display Color           | Change                            |                          |
|      | Notes                   | Modify/Show Notes                 | • •                      |
|      |                         |                                   |                          |
|      | Shape                   |                                   |                          |
|      | Section Shape           | Concrete Rectangular V            |                          |
|      | Section Property Source |                                   |                          |
|      | Source: User Defined    |                                   | Property Modifiers       |
|      |                         |                                   | Madifu (Chaus Madifiam   |
|      | Section Dimensions      | CHAN STITUTE LECHA                | Currently User Specified |
|      | Depth                   | 400 mm.                           | Reinforcement            |
|      | Width                   | 250 mm                            | Madde (Chaw Dahar        |
|      |                         | 13 All HULLING                    | Modify/Show Rebar        |
|      |                         | S& 5 5 5 1                        | Color.                   |
|      |                         |                                   | 22                       |
|      |                         |                                   | 1 26                     |
|      |                         |                                   | 24                       |
|      |                         |                                   | OK                       |
|      |                         | Show Section Properties           | Cancel                   |
|      |                         | Fig 4.6.: Column defining dialogu | ie box                   |
|      |                         |                                   | 1                        |
|      |                         | 3                                 |                          |
|      |                         |                                   |                          |
| 4.1. | 6 Step 6:Section of     | defining tab (slab)               | E A                      |
| Def  | ining of section pr     | operties for slab (Fig 4 7)       |                          |
| Du   | ning of section pr      | operites for side (1 ig 4.7)      |                          |
|      |                         |                                   |                          |
|      |                         | NAL.                              |                          |
|      |                         | MUMPAL - WV                       |                          |
|      |                         | MUMBAL                            |                          |
|      |                         |                                   |                          |

| Slab150                      |
|------------------------------|
| M25 ~                        |
| Modify/Show Notional Size    |
| Membrane 🗸                   |
| Modify/Show                  |
| Change                       |
| Modify/Show                  |
| ribution                     |
| SKAN ALLEN ISCHAL            |
| Slab H124                    |
| 150 mm                       |
|                              |
| le slah dafining dislama har |
| . stab defining dialogue box |
|                              |
|                              |
|                              |
| grids                        |
| the drawings (Fig 4.8)       |
|                              |
|                              |
| AVI MIMBAL - INDI            |
|                              |

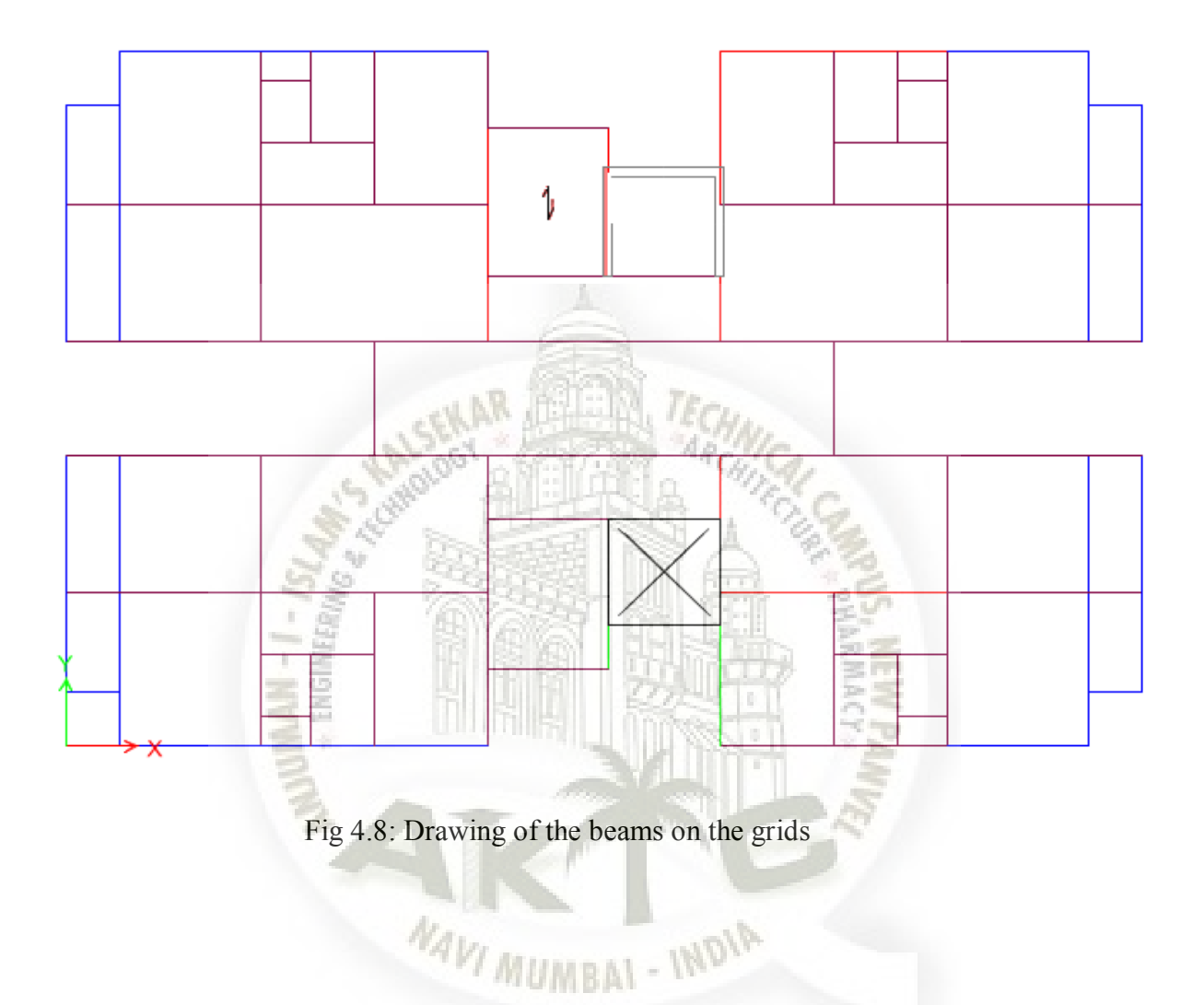

#### 4.1.8 Step 8:Coloumn assignment :

Columns are placed as per drawings (Fig 4.9)

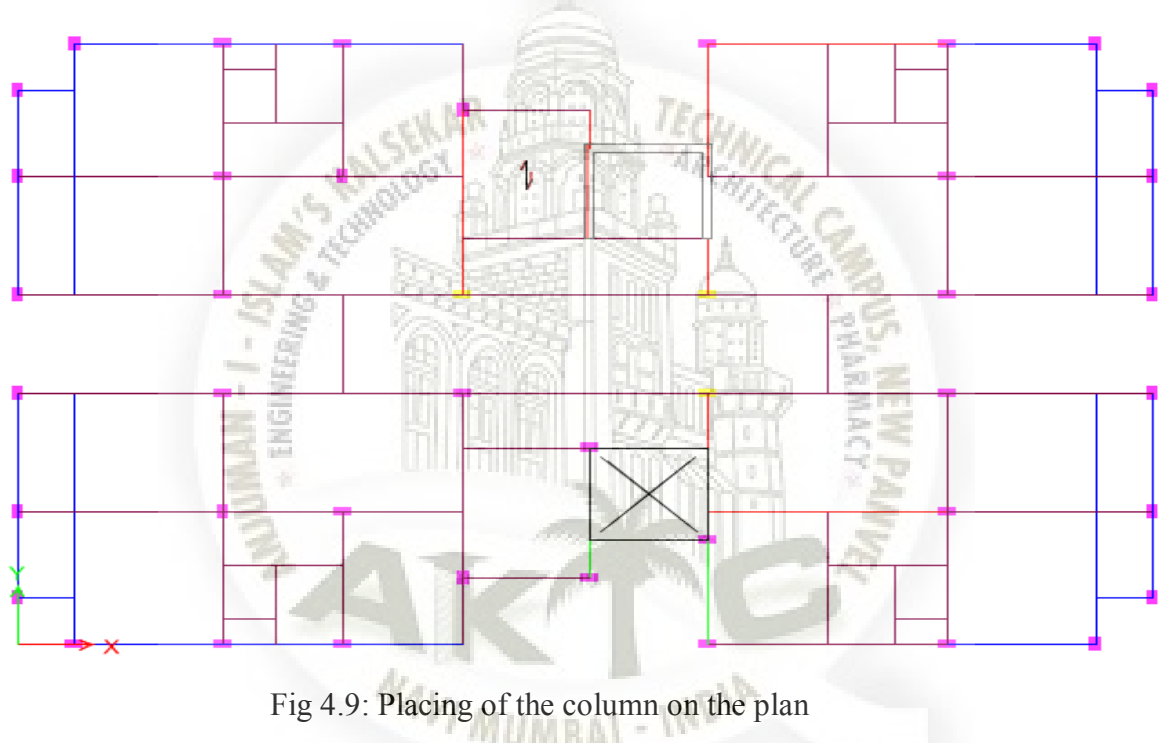

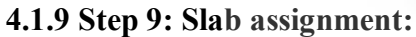

Slabs are placed as per the drawings (one way or two way) (Fig 4.10)

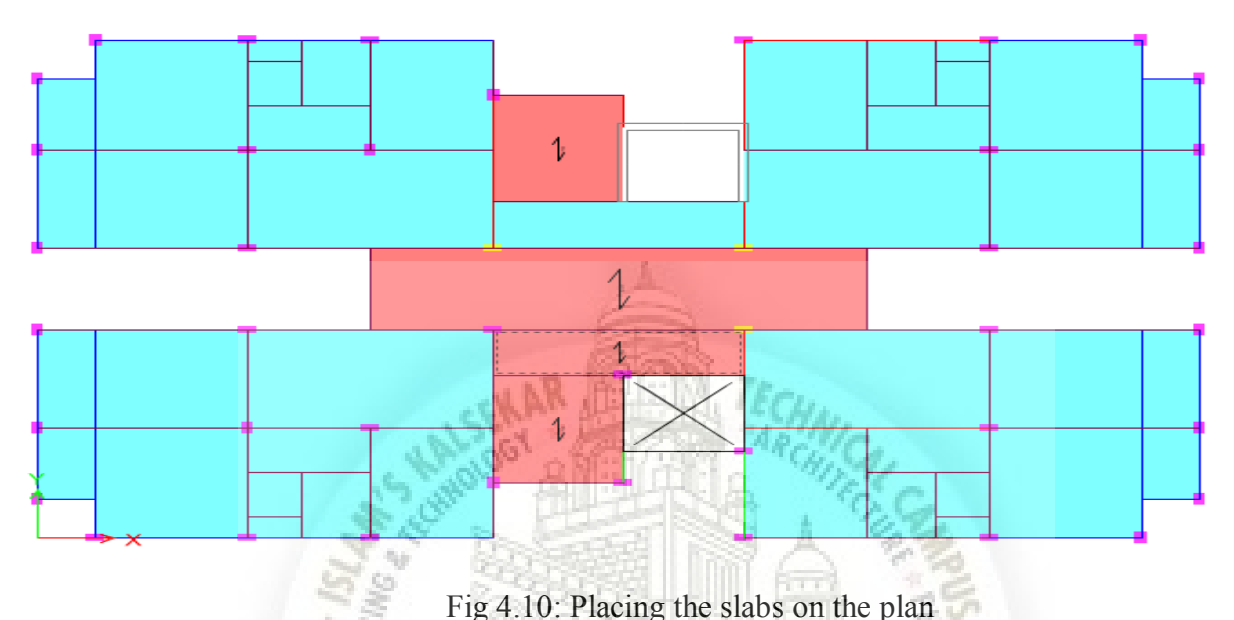

Fig 4.10: Placing the slabs on the plan

#### 4.1.10 Step 10:Load pattern defination

Defining of the load patter is done (live, dead, seismic, masonry) (Fig 4.11)

| <b>R</b>                     | 3                                        | Define Load | Patterns                   | × ×                                |
|------------------------------|------------------------------------------|-------------|----------------------------|------------------------------------|
| Loads                        |                                          | Self Weight | Auto                       | Click To:                          |
| Load<br>Dead<br>Dead         | Type<br>Dead<br>Dead                     | Multiplier  | BAI - INDIA                | Modify Load                        |
| Live<br>masonary<br>Ex<br>Ey | Live<br>Super Dead<br>Seismic<br>Seismic | 0<br>0<br>0 | IS1893 2002<br>IS1893 2002 | Modify Lateral Load<br>Delete Load |
|                              |                                          |             |                            | OK Careel                          |
|                              |                                          |             |                            |                                    |

Fig 4.11: load pattern dialogue box

#### 4.1.11 Step 11:Shell load assingment

Assigning of frame loads(distributed) and shell load(uniform) is done (Fig 4.12)

| Shell                                        | Load Assignment - Uniform                                    |                                                    |
|----------------------------------------------|--------------------------------------------------------------|----------------------------------------------------|
| Load Pattern Name                            | Dead                                                         | Ŷ                                                  |
| Uniform Load<br>Load 15<br>Direction Gravity | Options<br>kN/m <sup>2</sup> Add to E<br>Replace<br>Delete E | Existing Loads<br>Existing Loads<br>Existing Loads |
| - I - ISI<br>MIRIANIS                        | Close Apply                                                  | PUS, NE                                            |
| Fig 4.12: Dead and                           | live load assignment dialogue                                | e box                                              |
| tep 12:Defining load combin                  | ation (MDIA                                                  |                                                    |

Load combination is defined with 9 combination and 1 envelope (Fig 4.13)

| R                                 | Load Combinations                 |
|-----------------------------------|-----------------------------------|
| Combinations                      | Click to:                         |
| Comb1<br>Comb2                    | Add New Combo                     |
| Comb3<br>Comb4                    | Add Copy of Combo                 |
| Comb5<br>Comb6                    | Modify/Show Combo                 |
| Comb7<br>Comb8<br>Comb9<br>Comb10 | Delete Combo                      |
|                                   | Add Default Design Combos         |
|                                   | Convert Combos to Nonlinear Cases |
|                                   | OK Cancel                         |

Fig 4.13: Defining load combination dialogue box

#### 4.1.13 Step 13: Check model analysis

After all the above steps analyse check model. After checking model is free from errors or warnings analysis is done on the model (Fig 4.14)

| <b>1</b>     | Warning                                 | ×        |
|--------------|-----------------------------------------|----------|
| Model has be | en checked. No warning messages were ge | nerated. |
|              | No.                                     |          |
|              | WIMIMPAL - MON                          |          |
|              | MOMBA                                   |          |
|              |                                         |          |
|              |                                         |          |

Fig 4.14: Warning box after checking model

#### 4.1.14 Step 14:Base reaction calculation

The analysis gives the reaction on the base which helps the designing of foundation which is done on the Excel sheet.

#### 4.2 Designing using ETABS:

After analysing the structure, designing the beams and columns are done using ETABS as per IS456 2000. Under this head, the elements for bending, shear and torsion are designed. The corresponding area of steel to counter bending, shear and torsion are worked out. Different structural members on different floors may or may not have same design and detailing schedule. (Fig 4.15)

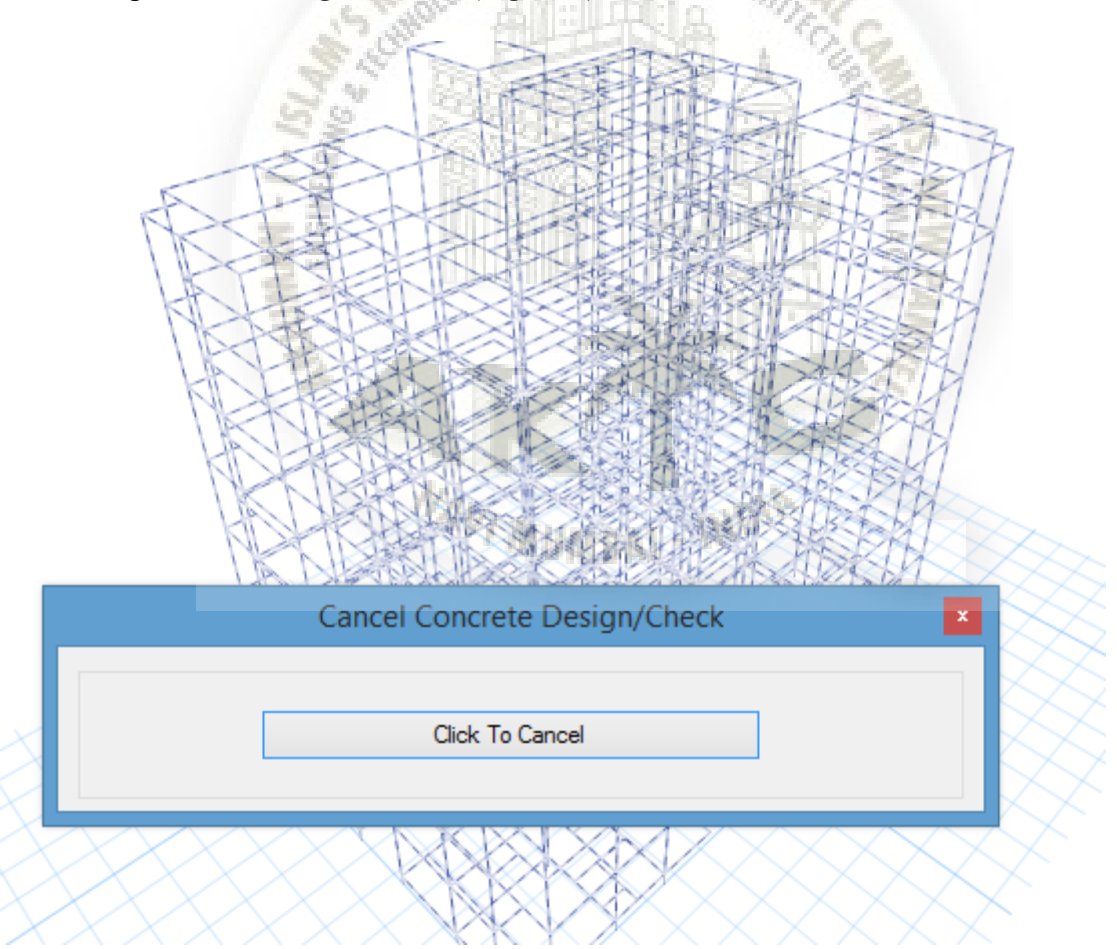

Fig 4.15: Designing of the beams and columns

xxvi

#### **4.3 Designing of the footings using excel sheets**:

4.3.1 step 1: Calculating reinforcement in footings

The reactions are found on the base of the structure after analysis is ran on the ETABS taking this reaction in consideration footing is designed in the excel sheets according to IS 456 2000

#### 4.4: Designing of the slabs manually:

4.4.1 step1: Calculating the area of reinforcement in slabs:

The reinforcement can also be designed in the excel sheets but here the designing is done manually according to IS 456 2000

#### 4.5 Energy Analysis of the Structure (Autodesk REVIT 2017)

#### 4.5Modellingusinf Autodesk REVIT software

This project demonstrate how to create and manage more complex projects using the REVIT software. The software features several analytical tools which is used to measures the environmental impact on our models. Model has to be created in the software to run the energy MUMBAL - IN simulations for different materials

The step by step procedure for modelling in Autodesk REVIT for energy analysis is given below:

4.5.1 Step 1: Importing Autocad drawings

Importing the Auto cad plan of the structure to REVIT

4.5.2 Step 2: level defination tab

Defining the levels: The levels are defined from foundation level from first level to nine level (Fig 4.16)

xxvii

| Properties                                  |                                             | ×      |                                         |
|---------------------------------------------|---------------------------------------------|--------|-----------------------------------------|
|                                             |                                             |        |                                         |
|                                             | Elevation<br>Building Elevation             | •      | ¢ <u>int0</u>                           |
| Elevation: El<br>Graphics                   | ast 🗸 🖓 Edit T                              | ype    | С.н                                     |
| View Scale<br>Scale Value<br>Display Mo     | Custom<br>1: 96<br>del Normal               |        | ¢ <sup>1000</sup>                       |
| Detail Leve<br>Parts Visibi<br>Visibility/G | I Medium<br>lity Show Original<br>rap Edit  |        | © field                                 |
| Graphic Dis<br>Hide at sca<br>Properties h  | elp Appl                                    | y<br>y | € <sup>156</sup> .6                     |
| Project Brow                                | ser - FINAL ENERGY ANA                      | ×      | 8 5 5 5 5 5 5 5 5 5 5 5 5 5 5 5 5 5 5 5 |
|                                             | E20 - Furnishings<br>Perspective 3D<br>{3D} |        | 0 gard)                                 |
| Elev                                        | ations (Building Elevation<br>East          | on     | el <sup>lanta</sup>                     |
|                                             | North<br>South<br>West                      |        |                                         |
| <                                           |                                             | >      | 1:96 🖾 🗇 饶 😘 🦛 兩 ゆ 🕫 🛤 🖼 🖌              |

Fig 4.16: Definition of the levels

#### 4.5.3 Step 3: wall type selection

Selecting the type of wall to be used. And the type of material to be used and also defining the thermal properties of the materials to be used (Fig 4.17)

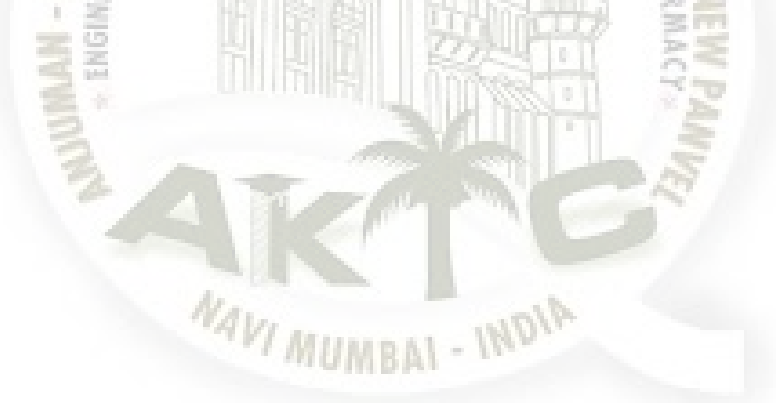

| Family: System Family: Ba     | asic Wall 🗸 🗸             | Load        |  |
|-------------------------------|---------------------------|-------------|--|
| Type: Generic - 230mm M       | Masonry 1 v               | Duplicate   |  |
|                               |                           | Rename      |  |
| Type Parameters               |                           |             |  |
| Parameter                     | Value                     | = ^         |  |
| Construction                  |                           | *           |  |
| Structure                     | Edit                      |             |  |
| Wrapping at Inserts           | Do not wrap               |             |  |
| Wrapping at Ends              | None                      | le.         |  |
| Width                         | 0.5316                    |             |  |
| Function                      | Exterior                  | MGG GJ.     |  |
| Graphics                      | *** A                     | 1×1         |  |
| Coarse Scale Fill Pattern     | Diagonal crosshatch       |             |  |
| Coarse Scale Fill Color       | Black                     | <u> </u>    |  |
| Materials and Finishes        |                           | *           |  |
| Structural Material           |                           |             |  |
| Analytical Properties         | BANKAN HUN                | *           |  |
| Heat Transfer Coefficient (U) | - 0.0315 BTU/(h-ft²+°F) - | ili e z e l |  |
| Thermal Resistance (R)        | 31.7861 (h·ft²·°F)/BTU    |             |  |
| Thermal mass 📑 🖼              | 31.3359 BTU/°F            |             |  |
| Absorptance                   | 0.700000                  |             |  |
| Roughness                     | 3                         |             |  |
| Identity Data                 |                           | *           |  |
| Time Image                    |                           |             |  |
|                               |                           |             |  |
| << Preview                    | OK Cancel                 | Apply       |  |

#### 4.5.4 Step 4: defining walls, doors and floor slab tab.

Defining of the windows, doors, floor slab and the roof slab is done along with material and their thermal properties (Fig 4.18 and 4.19)

|            | Туре                                  | Properties                                                                                                    | Then                      |           |
|------------|---------------------------------------|----------------------------------------------------------------------------------------------------|---------------------------|-----------|
| Family:    | Slider with Trim                      | Part Aler Manaille                                                                                                    | - HAV.                    | Load      |
|            | a last also                           | J 2020 7 800                                                                                                    | 1. A. A. H                |           |
| Type:      | 36" × 48"                             | ONE NOT                                                                                                    | ~                         | Duplicate |
|            | 1 mg - 11 mg -                        |                                                                                                    | 1. 12                     | Rename    |
|            |                                       | ELLIP Toler Dat                                                                                                    | 1994                      | 7.60      |
| Type Paran | neters                                | Carl Street Street                                                                                                    |                           | Gila      |
|            | Parameter                             |                                                                                                    | Value                     | 2 A 1     |
| Height     |                                       | 1.2192                                                                                                    | DRU L-A                   |           |
| Default Si | ill Height                            | 0.9144                                                                                                    |                           |           |
| Trim Proj  | ection - Ext.                         | 0.0191                                                                                                    |                           |           |
| Trim Proj  | ection - Int.                         | 0.0191                                                                                                    |                           |           |
| Trim Wid   | th - Exterior                         | 0.0889                                                                                                    |                           |           |
| Trim Wid   | th - Interior                         | 0.0889                                                                                                    |                           |           |
| Width      |                                       | 0.9144                                                                                                    |                           |           |
| Window I   | inset 🔛                               | 0.0191                                                                                                    |                           |           |
| Rough W    | idth                                  |                                                                                                    |                           |           |
| Rough He   | eight                                 |                                                                                                    |                           |           |
| Analytica  | I Properties                          |                                                                                                    |                           | ~         |
| Visual Lig | ht Tra <b>n</b> smittance             | 0.470000                                                                                                    |                           |           |
| Solar Hea  | t Gain Coefficient                    | 0.490000                                                                                                    |                           |           |
| Heat Tran  | nsfer Co <b>ef</b> ficient (U)        | 0.5511 BTU                                                                                                    | l/(h∙ft²∙°F)              |           |
| Analytic ( | Construction                          | Double gla                                                                                                    | zing domest               | ic SC=0.5 |
| Thermal F  | Resistance (R)                        | 1.8146 (h-ft                                                                                                    | ²₊°F)/BTU                 |           |
| Identity   | Data                                  | Contract of the local division of the local division of the local | Contraction of the second | *         |
| Assembly   | Code                                  | B2020100                                                                                                    |                           |           |
| Type Ima   | ge                                    |                                                                                                    |                           |           |
|            |                                       |                                                                                                    |                           |           |
|            | · · · · · · · · · · · · · · · · · · · |                                                                                                    |                           |           |
| << Prev    | View OK                               | ,                                                                                                    | ancei                     | Apply     |

Fig 4.18: window defining dialogue box

| Material                                               | Browser - Damp-proofir | ng                         | ? ×           |  |
|--------------------------------------------------------|------------------------|----------------------------|---------------|--|
| Search Clidentity Graphics Appearance Physical Thermal |                        |                            |               |  |
| Project Materials: All V                               | Rooting Mastic         |                            | ₹ã (Ľ) 🗶      |  |
|                                                        | Information            |                            |               |  |
| Concrete, Cast-in-Place gray                           | ▼ Properties           | Transmits Light            |               |  |
| Concrete, Lightweight                                  | Behavior               | Isotropic                  | *             |  |
|                                                        | Thermal Conductivity   | 0.6645 btu/(hr·ft·°F)      | ÷             |  |
| Concrete, Precast                                      | Specific Heat          | 840.0000 J/(kg·*C)         | <b>÷</b>      |  |
|                                                        | Density                | 2,330.00 kg/m <sup>3</sup> | <del>\$</del> |  |
| Copper                                                 | Emissivity             | 0.90                       | -             |  |
| Damp-proofing                                          | Permeability           | 0.0000 ng/(Pa·s·m²)        | ÷             |  |
|                                                        | Porosity               | 0.01                       | ÷             |  |
| Default                                                | Reflectivity           | 0.00                       | ÷             |  |
| Default Floor                                          | Electrical Resistivity | 1.0000E+15 Ω·m             |               |  |
| Default Form                                           | MACON TEC.             |                            |               |  |
| Default Light Source                                   | HERE SCHN              |                            |               |  |
| 🔄 - 🗣 - 🚍 🔤 🖓 👘                                        | Real and ARCH          |                            |               |  |
| EE 5 10 8                                              | THE A                  | OK Cano                    | el Apply      |  |

Fig 4.19: thermal properties dialogue box

#### 4.5.5 Step 5: Modelling at first level

Modelling is done on the first level according to the Auto Cad plan. The complete plan of first level is then copied to clipboard and pasted from clipboard on different levels by the aligned at selected level option

#### 4.4.6 Step 6: Providing location of the project

Location of the project is given to the software (calculation of weather conditions) (Fig 4.20)

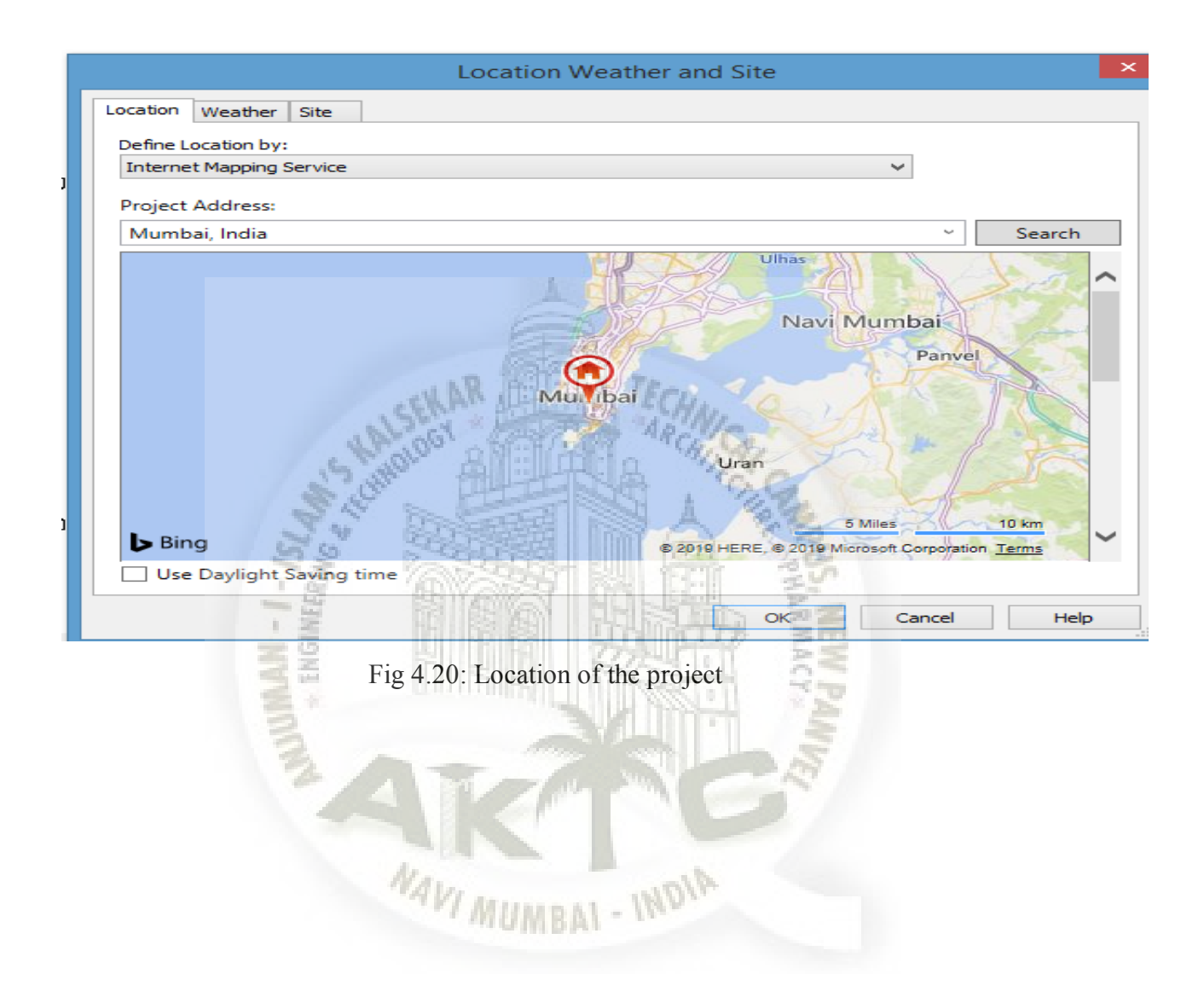

#### 4.5.7 Step 7: Energy model created

Energy model is created in the analyse option and the same model is ran for the simulation (Fig 4.21)

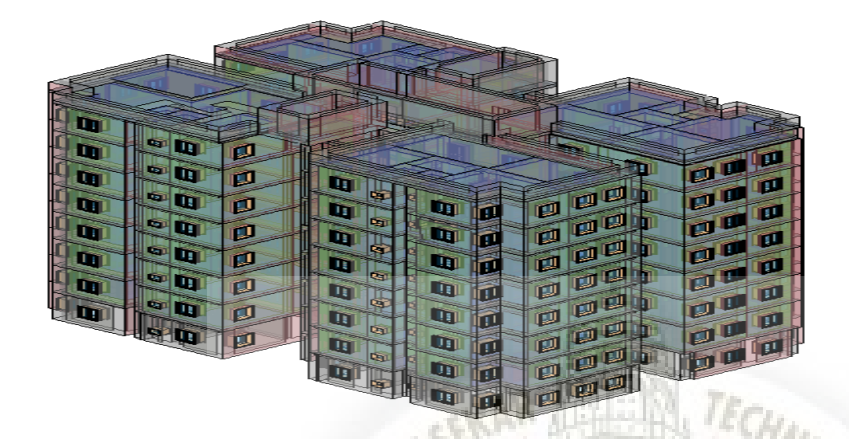

Fig 4.21: Energy model

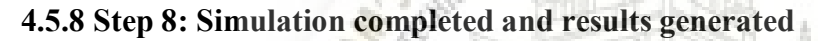

After the simulation is completed the software gives the different results for the structure which helps in energy efficiency of the structure (Fig 4.22)

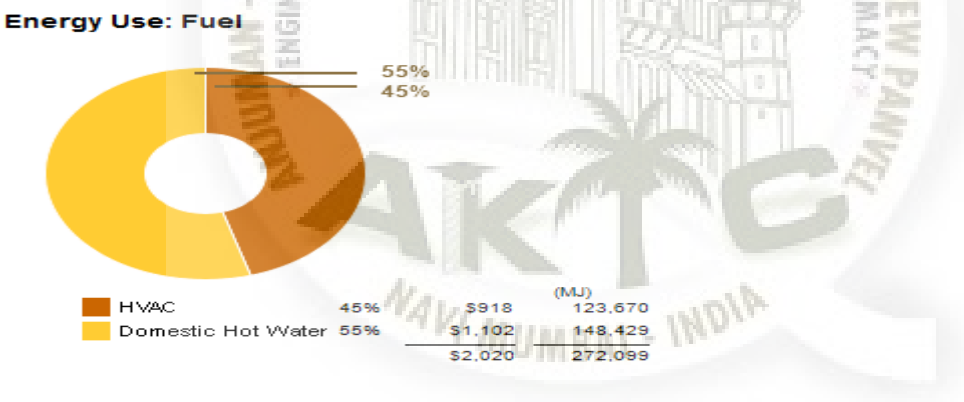

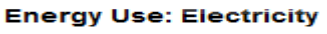

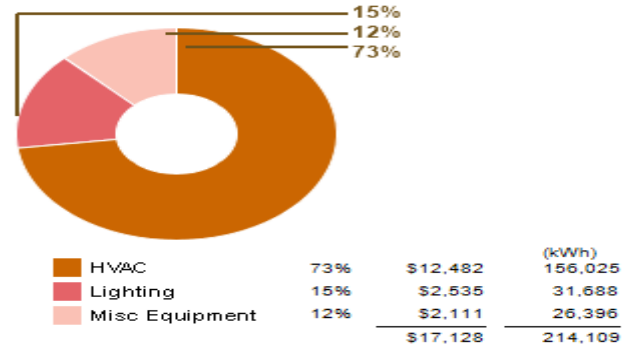

xxxiii

Fig 4.22: Showing electricity and fuel consumption with the respective cost

#### 4.5.9 Step 9: Selection of most efficient result

Energy simulation is then done using different materials and the results of all the simulations is compared and the most efficient materials for us according to our environmental conditions are adopted for the structure

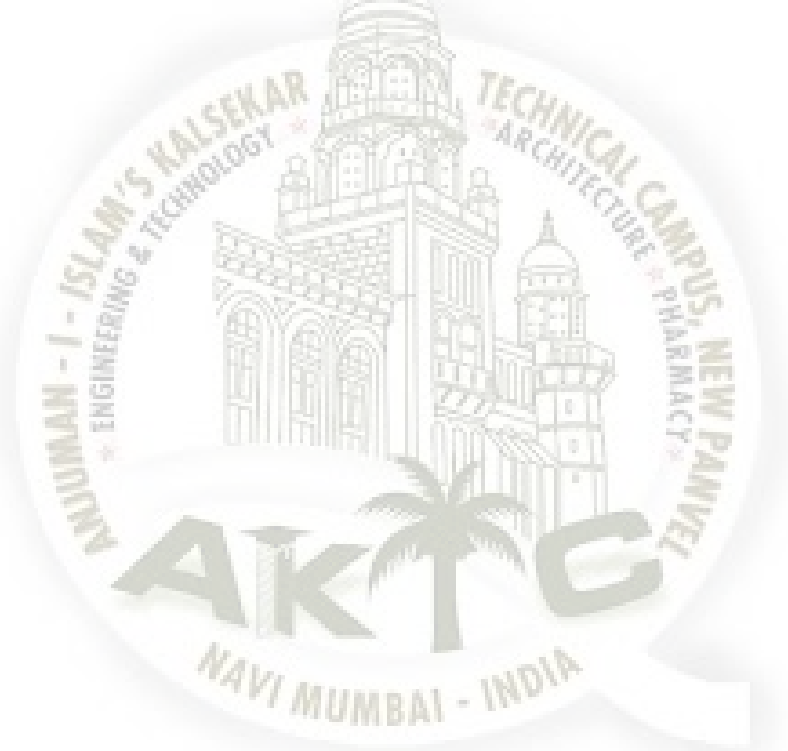

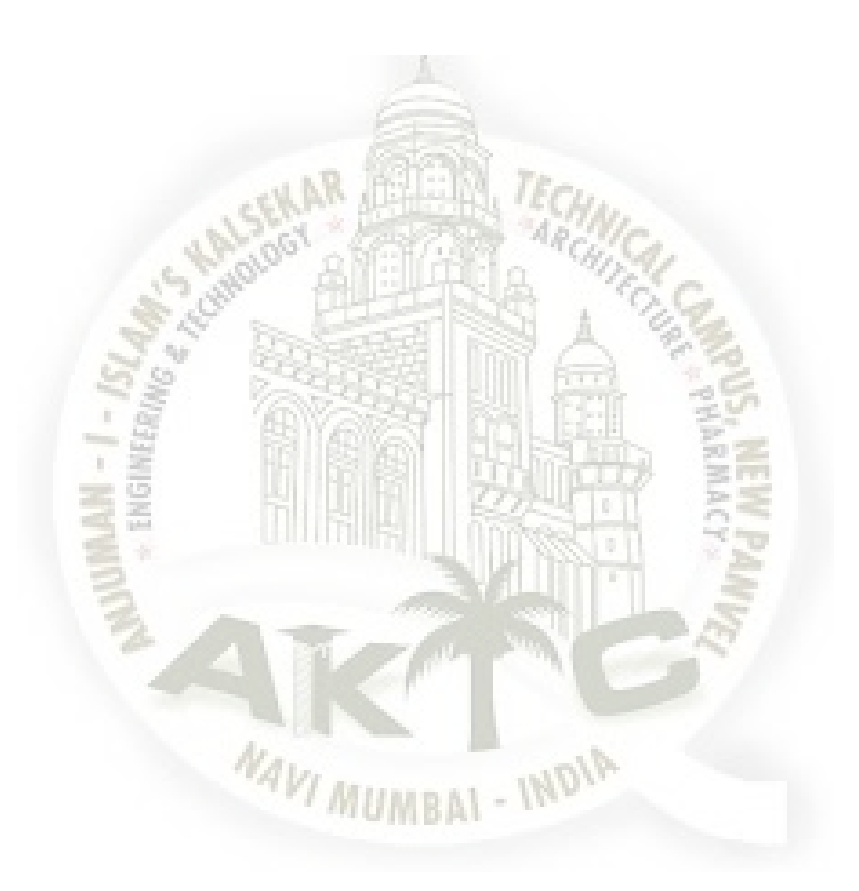

# Chapter 5

#### **RESULT AND DISCUSSION**

After creating the model in ETABS, detailed analysis and design on the structure is performed. The results focus on area of steel required in the respective structural members (beams, column, shear walls) along with bending moment details, shear force details and deflection in each beam is also obtained.

The model was imported in the REVIT software for the energy simulations by varying different materials to study the energy consumption patterns and hence compare the results.

After reviewing the above three software, conclusions can be drawn that AutoCAD is the most efficient and user-friendly software for planning purpose. ETABS give the user the wide possibilities for designing almost any kind of structure in any region and under various condition. Autodesk REVIT is most comfortable and user-friendly software for 3-D modelling as it is very easy to understand and execute. It also gives the most efficient results of the energy simulations run on the structure

#### The following are the results generated for the project:

xxxvi

#### 5.1 Step 1: Values of shear force and bending moment

1) The shear force and bending moment is given by the ETABS software (Fig 5.1)

|                            | Diagram for Beam B65 at Story Sto | ory7 (beam2)   |                                                             |                    |
|----------------------------|-----------------------------------|----------------|-------------------------------------------------------------|--------------------|
| Load Case/Load Combination | on                                | End Offse      | t Location                                                  |                    |
| 🔘 Load Case 🛛 🤅            | Load Combination O Modal Case     | I-End          | 0.1250                                                      | m                  |
| Comb10                     | ✓ Max and Min ✓                   | J-End          | 2.4000                                                      | m                  |
|                            | and the                           | Length         | 2.6000                                                      | m                  |
| Component                  | Display Location                  | Cu.            |                                                             |                    |
| Major (V2 and M3)          | Show Max O Scr                    | oll for Values |                                                             |                    |
| Shear V2                   |                                   |                | Max = 83.98<br>at 2.4000 m<br>Min = -56.37<br>at 0.1250 m   | 69 KN<br>28 KN     |
|                            |                                   |                | Max = 30.31:<br>at 0.1250 m<br>Min = -77.41:<br>at 2.4000 m | 22 kN-m<br>22 kN-m |
|                            | Done                              | Yes            | 2                                                           |                    |

Fig 5.1: bending moment and shear force diagram of beam 65 of storey 7

NAVI MUMBAI - INDIA

#### 5.2 Step 2: Reactions obtained on base

The reactions on base are obtained from ETABS for designing of the footings.

#### 5.3 Step 3: Area of steel in beams and column obtained

The design Area of steel in beams and column (Fig 5.2 and 5.3)

xxxvii

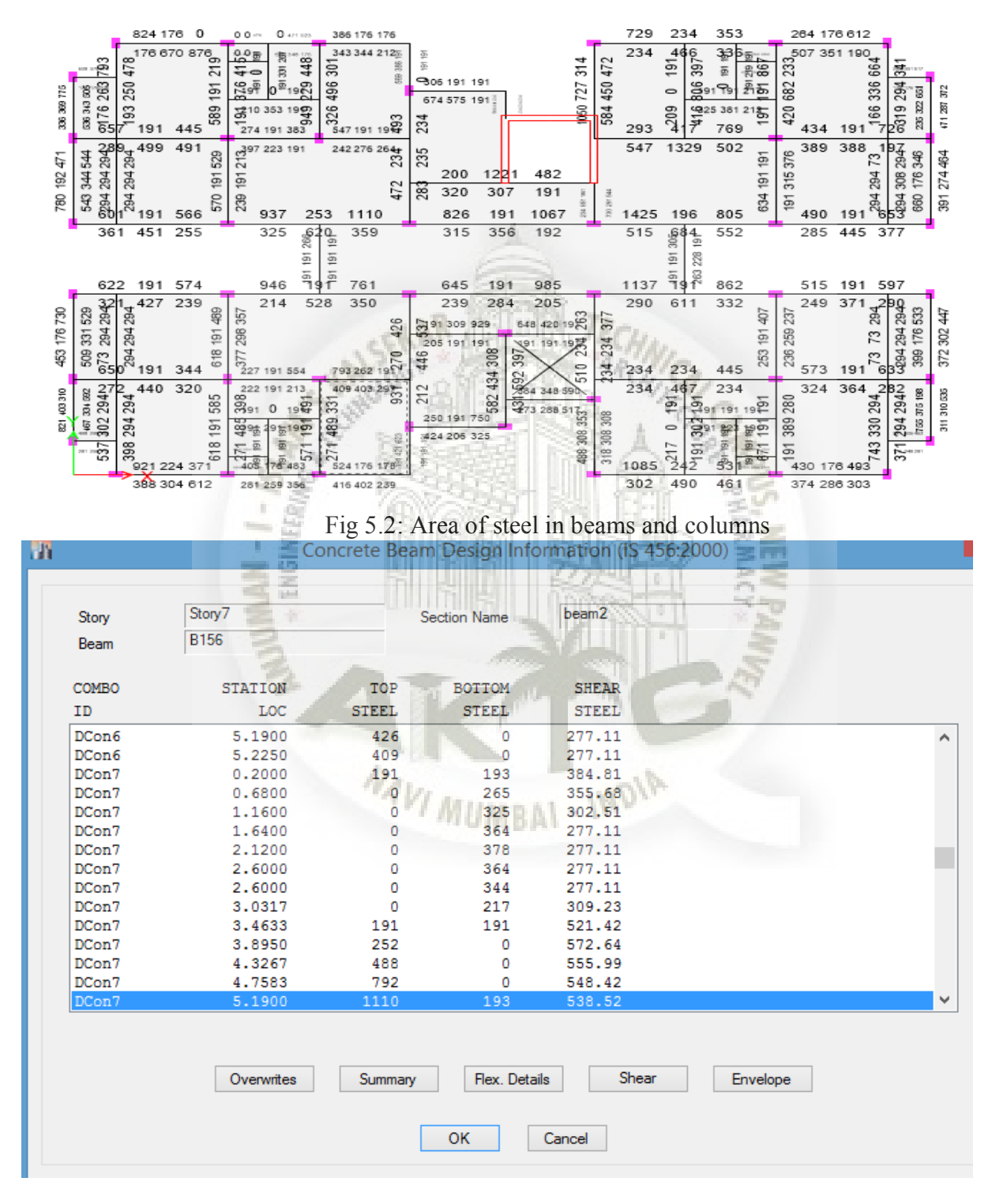

xxxviii

Fig 5.3: beam design information

#### 5.4 Step 4: Reinforcement provided in slabs:

Reinforcement provided in the slabs are for one way slab  $(5.26 \times 1.565)$ m

Main and distribution steel is 8mmØ @270mmc/c

#### 5.5step 5: Reinforcement provide in staircase

reinforcement provided in staircase (manually) Number of Riser in each flight = 10 numbers Number of Tread in each flight= 9 numbers Floor to floor height = 3 meter Providing main reinforcement as 10mmø @ 160mmc/c Providing distribution steel as 8mmø @ 160mmc/c

#### 5.6step 6: Reinforcement provide in footing

The design of footings(foundation)

For column 69 and 92:

Providing 12Ø @ 125mm c/c along the width (width=2.0 meter)

Providing 12Ø @ 140mm c/c along the length (length=2.2 meter

#### 5.7step 7: estimated total approximate cost of the construction

Total approximate cost of the construction = ₹ 133 crore

INDI

#### 5.8 step 8: Simulations results given by REVIT

The simulations of the energy analysis on the REVIT software using different materials (Fig 4.4,4.5 and 4.6)

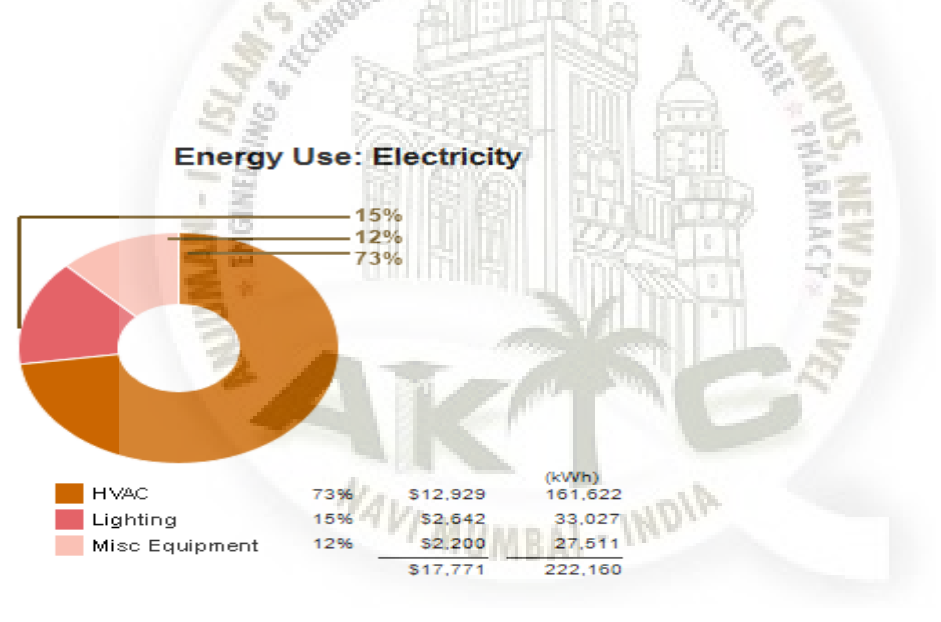

© Copyright 2015 Autodesk, Inc. All rights reserved. Portions of this software are copyrighted by James J. Hirsch & Associates, the Regents of the University of California, and others.

Fig 4.4: Consumption of electricity for materials used in run 1

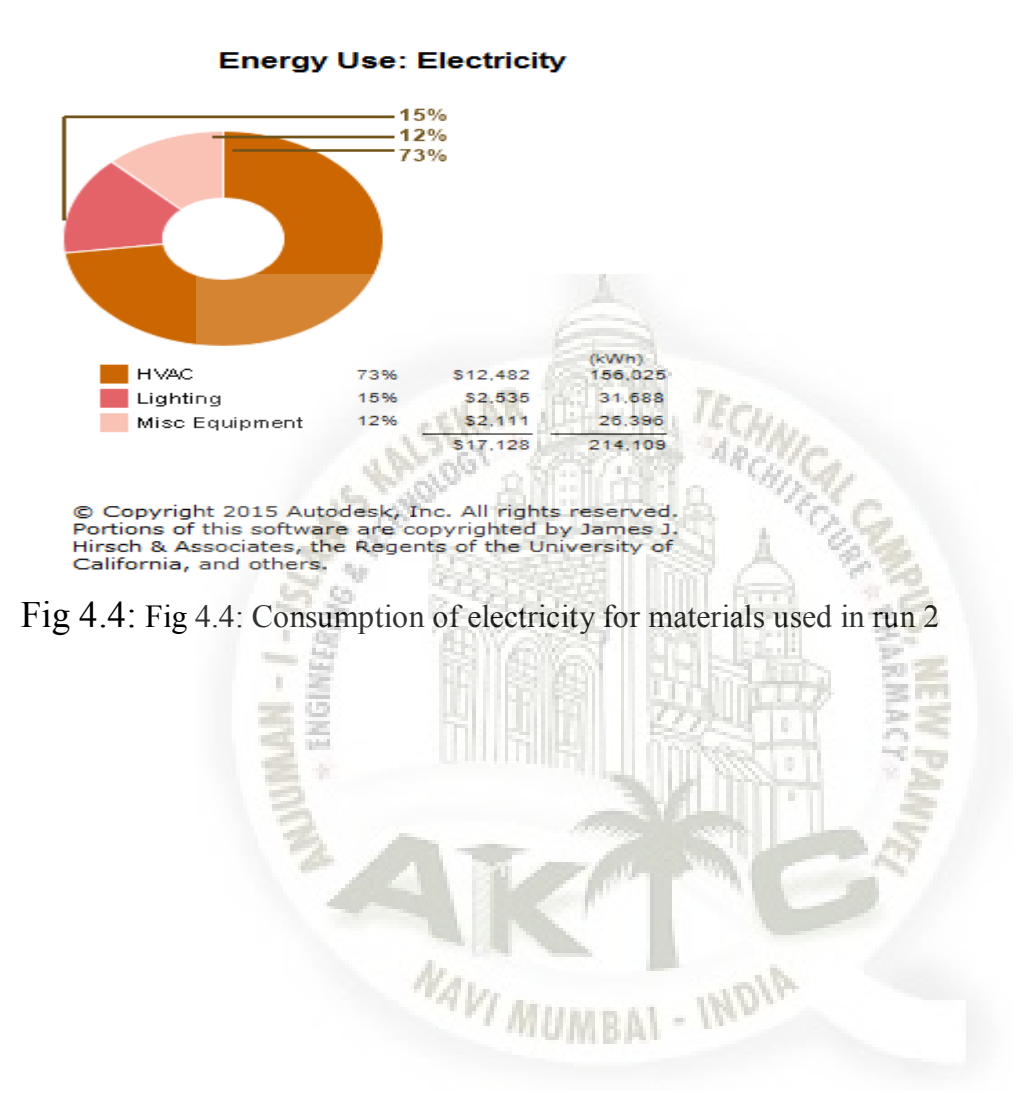

#### Energy Use: Electricity

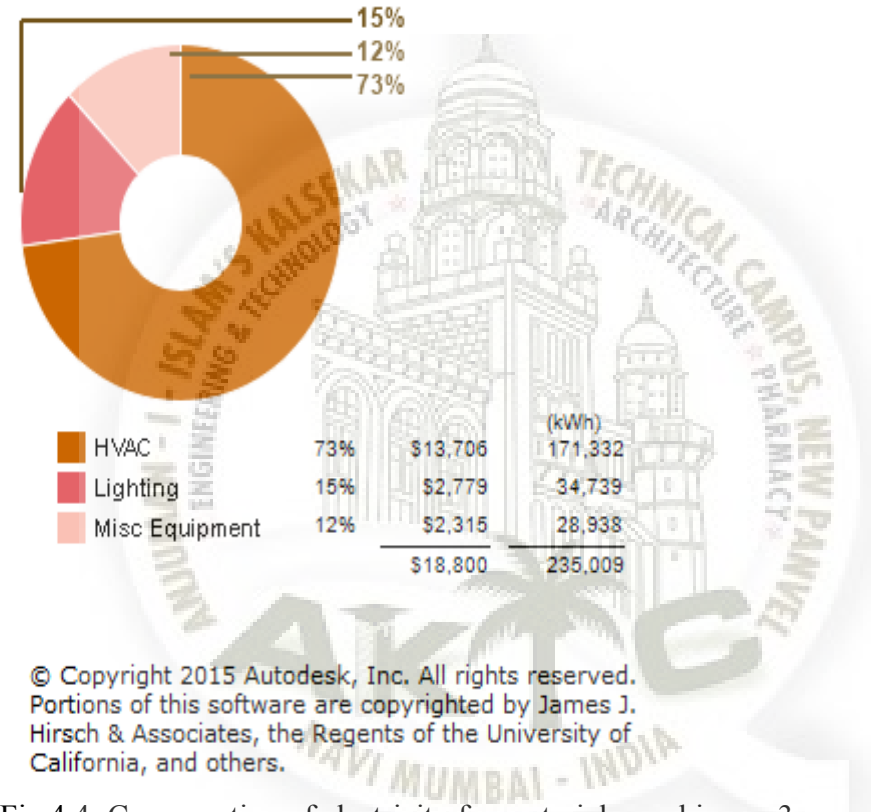

Fig 4.5: Fig 4.4: Consumption of electricity for materials used in run 3

# Conclusion and FUTURE SCOPE

#### COnclusion and Foreit

#### 6.1 Conclusions from software analysis:

By the analysis and design of the structure in ETABS software and the energy analysis simulations on the Autodesk REVIT Software following conclusions are obtained:

- All the criteria of serviceability and strength are satisfied. Therefor the beams, columns and shear walls area designed as per IS456:2000, IS1893 :2002 and IS800:2007 in ETABS software
- 2) The footings are designed in Excel sheets efficiently
- 3) The slabs and staircase are designed manually
- 4) Among all the 3 simulations run in the Autodesk REVIT software with different materials the most efficient material for our structure is acquired by the Software.

- 5) The total approximate cost of the entire project is also estimated and found to be 133 crores. Although this is more by around 10%, than conventional building, but it would account for considerable savings in life cycle costs.
- 6) Materials used in run 1 are found to be more efficient than materials in run 2 and run 3, if compared from cost-cutting point of view in operation and maintenance stages of the project.

#### 6.2 Recommedations to the society:

From the data analysed in Chapter 4, and its subsequent results obtained in Chapter 5, it is imperative that the MIG colony in Kurla (W), would not be safe for residents in the near future unless severe structural modifications are done. Then too, the operational costs would be too high and the occupants have to shed a lot of money for maintenance. Therefore, it is proposed that the building shall be redeveloped using the material such as for the walls using the finish1 as common brick, thermal air-rigid insulation, membrane-damp proofing, structure-concrete masonry, finsih2-gypsum, for the windows use the double glazing window of shading coefficient as 0.5 and for the floor using the material of masonry and damp proofing . This green approach would initially cost around 10% more investments, but it will lead to substantial saving in the future, due to reduced O&M cost

#### 6.3 Future Scope:

Due to plaucity of time, this redevelopment project was studied only from the traditional construction point of view, by replacing few conventional materials. However, there is a lot of scope for achieving reduced energy consumption due to various innovative materials locally and globaaly available. The following four-point objective can take the research forward:

NAVI MUMBAL - INDIA

• Replace conventional brickwork for partition walls with thin-walled cement construction using mivan or doka. This woul results in more occupancy space and circulation area. Ultimately, less energy would be required during the functional utility of the building

- Replace conventional materilas by innovative materials and compare results for energy-saving.
- Change the orientation of building to suit sun-path and wind-rose diagrams
- Study the effect of increased FSI on health and stability of buildings. If positive results are found, increased FSI can be suggested, especially for redevelopment project.
- Synchronize timeline schedules (4-D), material take-of and cost (5-D), environment and sustainability (6-D) to obtain an efficient BIM model for a project.

CHAR MELLEN, TEI

• Study the impact of improved facilities management on the life cycle of project

#### 6.4 Summary

This project is an attempt to find out how redevelopment of an MIG colony can be successfully achieved using modern tools for controling the project. Although, there are many limitations w.r.t reach and scope of the project, this study can be a pilot project for many dilapated structures in and around metro cities in India, which were built in different eras, but no longer stand good and need to be effectively redeveloped. The major issue in redevelopment is the resistance from occupants to leave their houses due to unassured patterns of development, However, if such a study is done in more detail, considering minute aspects of he project, and the occupants are shown the long-term benefits and assured time of delivery, redevelopment can be an attractive option for existing and new occupants alike.

NAVI MUMBAI - INDIA

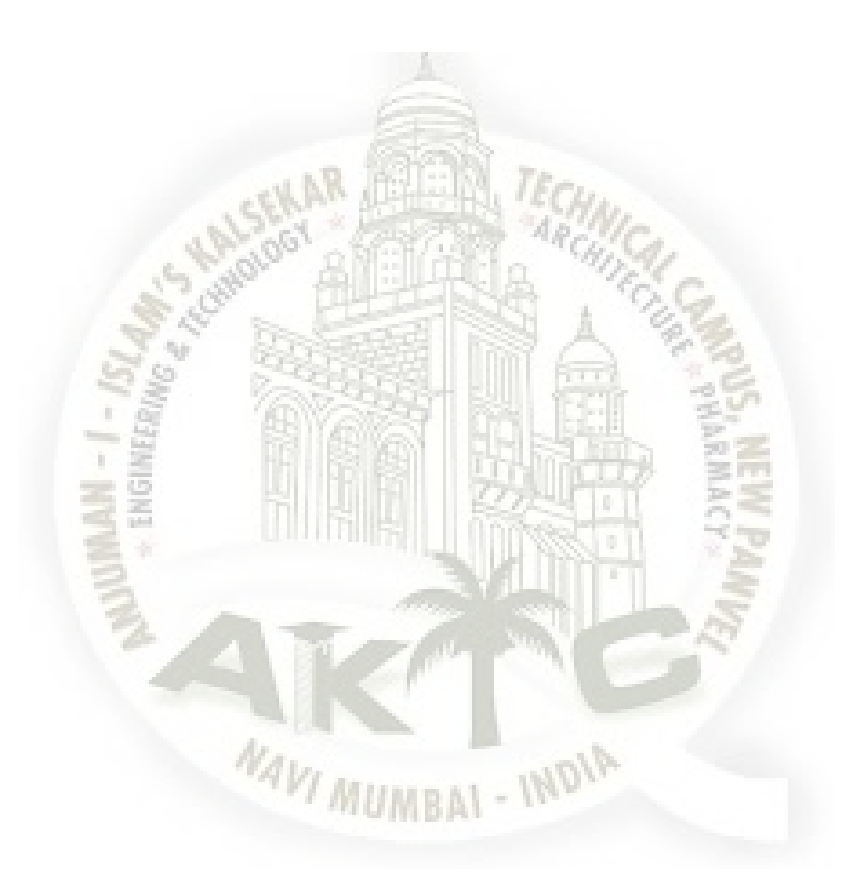

#### Reference

- Abhishek, Manoj S Kumar, Roopa B, Bhagyashree; Design and Analysis of Residential Building using E-TABS; Guruprasad International Research Journal of Engineering and Technology (IRJET);(2018)
- Anil Kumar K. Padmanabham; Comparative Studies on Construction Cost of High Raise Buildings (Designed under RC Frame and Shear Wall Systems); International Journal of Science Technology & Engineering;(2017)
- Chenhui Ni1, Xu Chen, Wanrong Chen, Zhenkun Gan, and Chao Zhang; Research on the Adaptability Design of Residential Buildings Based on the Upside-down System;(2017)
- 4) D. R. Vaidya, Prof. R. D. Shinde; 3D Modelling and Energy Analysis of a Residential Building using BIM Tools; International Research Journal of Engineering and Technology;(2017)
- 5) Naga Sai Gopal N. Lingeshwaran; ANALYSIS AND DESIGN OF G+5 RESIDENTIAL BUILDIN G BY USING E-TABSInternational Journal of Civil Engineering and Technology (IJCIET);(2017)
- 6) Kamar Aljundi, Armando Pinto, Fernanda Rodrigues; Energy analysis using cooperation between bim tools (revit and green building studio) and energy plus; °Congresso Português de Building Information Modelling; (2016)

xlvii

- Lisha, Yixing Deng and Min Ren; Structural reconstruction design and performance simulation analysis of old buildings based on BIM Ren;International Journal of Low-Carbon Technologies; (2018).
- Vinayak Subhashchandra Pore, Prof. Shruti Wadalkar; Recent Practices of Redevelopment of Housing Societies in the Developing Cities of India; International Journal of Innovative Research in Science, Engineering and Technology; (2017)
- 9) Venkataraman A., Kannan R.; Whole Building Energy Analysis using BIM; Proceedings of International Conference on Advances in Civil Engineering (AETACE); (2014)

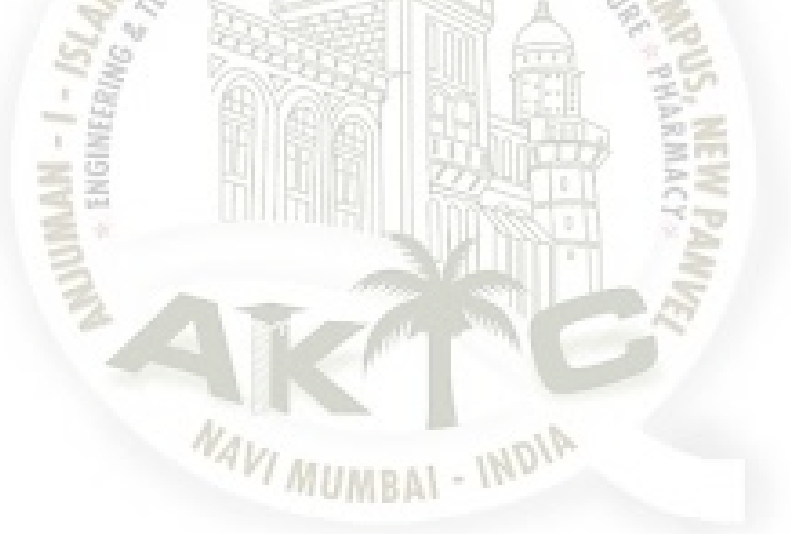